### Kapitel D.1

### Liste und zugehörige Inhaltselemente - Übersicht

Liste - Formular und <u>Element-Einstellungen der Aufmacher</u>: Seiten **D.1 – D.11** Inhaltstypen (Artikel u.a.) - Formulare und <u>Element-Einstellungen der Detailansicht</u>: ab Seite **D.12** 

Die Liste (Typ in Fortgeschrittene Elemente) listet ausgewählte Aufmacher der Inhaltstypen an.

- Aufmacher zeigen Informationen wie Titel, Datum und einen Einleitungstext mit/ohne Bild an.
- Für die Inhaltstypen: Artikel, Veranstaltung, u.a. stehen Aufmacher-Varianten mit unterschiedlichen Darstellungs-Optionen zur Verfügung, z.B. vertikale oder horizontale Anordnung, Kacheln.
- Über den Link im Aufmacher wird der vollständige Inhalt als Detailsicht angezeigt (Ausnahme: Lockvogel, dort wird direkt das Link-Ziel angesprungen!).

Welche Elemente des angegebenen Inhaltstyp sich beim Aufruf für die Anzeige **qualifizieren**, kann mit verschiedenen **Optionen im Formular Liste** konfiguriert werden, (z.B. in Abhängigkeit von einem Datum).

Element-Einstellungen der Liste steuern die Darstellung der Aufmacher und die Formatierung:

- **statisch** mit konstanter Anzahl der angezeigten Aufmacher,
- dynamisch mit fester Anzahl/Seite und "Blättern/Nachladen" (mit/ohne Filter für Suchoptionen)

#### Beispiele zur Formatierung von Aufmachern und Detailansicht

Im **Formular des Inhaltstyps** sind alle **Inhalte des Aufmachers** gespeichert. Diese werden Typ-spezifisch aufbereitet und zur Auswahl der Anzeige in der Liste benutzt! (*Das Beispiel zeigt es für einen Artikel.*)

#### Kompakter Aufmacher

| Intro-Zeile<br>News-Titel                                  |                                                                                                    |
|------------------------------------------------------------|----------------------------------------------------------------------------------------------------|
| 28.07.2019<br>Einleitung (normal) f<br>von eventuellen Abk | Golgezeilen zur Darstellung<br>ürzungen in den Listen<br>Ausführlicher<br>Aufmacher                                                                                                    |
| 768 X 400 ↑<br>400 X 200 ↑                                 | Intro-Zeile ©<br>News-Titel<br>28/07/019                                                                                                    |
| ← AUFMACHER →<br>↓<br>↓                                    | Einleitung (normal) Folgezeilen zur Darstellung von eventuellen<br>Abkürzungen in den Listen. Folgezeilen zur Darstellung von<br>eventuellen Abkürzungen in den Listen. Folgezeilen zur<br>Darstellung von eventuellen Abkürzungen in den Listen. |
|                                                            | Mehr                                                                                                    |

#### Detailansicht (angezeigt auf der Detailseite!)

| Intro-Zeile                                                                                                    | 0                          |
|----------------------------------------------------------------------------------------------------|----------------------------|
| News-Titel                                                                                                    |                            |
| Einleitung (normal) Folgezeilen zur Darstellung von eventuellen Abkürzu<br>den Listen. Folgezeilen zur Darstellung von eventuellen Abkürzungen in d<br>Listen. Folgezeilen zur Darstellung von eventuellen Abkürzungen in den 1                                                                                                    | ıngen in<br>len<br>Listen. |
| 🛆 Wilfried Kehr                                                                                                    | 8. Jul 2019                |
| Überschrift 1. Absatz                                                                                                    |                            |
| Text 1. Absatz                                                                                                    |                            |
| Folgezeilen mit weiterem Text. Folgezeilen mit weiterem Text. Folgezeilen mit weiterem Te<br>Folgezeilen mit weiterem Text. Folgezeilen mit weiterem Text. Folgezeilen mit weiterem Te<br>Folgezeilen mit weiterem Text. Folgezeilen mit weiterem Text. Folgezeilen mit weiterem Te<br>Folgezeilen mit weiterem Text. Folgezeilen mit weiterem Text. | xt.<br>xt.<br>xt.          |
| Link zur Veranstaltung                                                                                                    |                            |

### Tabelle: Inhaltstypen (Element) - Aufmacher-Variante - Detailansicht

| Aufmacher-Variante |      |                   |                         |                 |                |                 |         |      |                    |
|--------------------|------|-------------------|-------------------------|-----------------|----------------|-----------------|---------|------|--------------------|
| Element            |      | <u>Suchordner</u> | kompakt/<br>ausführlich | Text-<br>kachel | Mauer-<br>werk | Bild-<br>kachel | Akkord. | Blog | Detail-<br>ansicht |
| Artikel            | D.12 | article-m         | L/S                     | L               | L              | L               | L       | L    | DS/S               |
| Lockvogel          | D.13 | decoy-m           | L/S                     | L               | L              | L               | L       | L    | -                  |
| Veranstaltung      | D.14 | event-m           | L/S                     | L               | L              | L               | L       | -    | DS/S               |
| Stellenausschr.    | D.15 | job-m             | L/S                     | L               | L              | -               | L       | -    | DS/S               |
| FAQ-Eintrag        | D.16 | faq-m             | L/S                     | -               | L              | -               | L       | -    | DS/S               |
| Medien             | D.17 | media-m           | L/S                     | L               | L              | L               | L       | -    | DS/S               |
| Person *)          | E.14 | person-m          | L/S                     | L               | L              | -               | -       | -    | DS/S               |
| Bilderserien *)    | E.1  | imageseries-m     | L/S                     | L               | L              | -               | L       | -    | (DS) / S           |
| Gottesdienst **)   | D.19 | gottesdienst-m    | L/S                     | L               | L              | -               | -       | -    | DS/S               |
| Download D.9       |      | Galeriename       | Besondere               | Variante        | n              |                 |         |      |                    |

\*) diese Elemente und Organisation werden i.d.R. nur als Detailansicht/Aufmacher genutzt, Details in Kapitel E!

\*\*) gilt für Inhaltselemente Gottesdienst; nicht für Übernahmen aus KaPlan

L = Anzeige in der Liste; S = Anzeige separates Element auf einer Seite; DS = Anzeige auf der Detailseite

Aufmacher können in mehreren Listen und/oder auch nur separat auf einer Seite angezeigt werden!

### Liste und Elemente 2

#### **Inhaltselement Liste: Formular anlegen**

#### Liste anlegen

- (1) 🏏 Inhalte hinzufügen » Werkzeug-Liste öffnen
- (2) Schuppe Fortgeschrittene Elemente aufrufen
- (3) (1) » Inhaltselement Liste : Symbolleiste anzeigen C E Liste Konfiguration für eine Liste, welche Inhalte gemäß der eingestellten Suchkriterien aufsammelt.
- (4) **...** » Element in einen rot eingerahmten Bereich ziehen (drag & drop)
- (5) Symbolleiste des Elements anzeigen
- (6) 🖉 Bearbeiten » Formular öffnen
- (7) » Felder in den Reitern ausfüllen
- (8) F Speichern & schließen » Inhalt speichern

#### Formular: Liste

| /.content      | /list-m/list_00003.xml [en]             |                 |
|----------------|-----------------------------------------|-----------------|
| Basis Erweite  | rt Versteckt                            |                 |
| Fitel          |                                         |                 |
| Veranstaltung  | en                                      |                 |
| nhaltstyp      |                                         |                 |
| Ausführlicher  | Veranstaltung Aufmacher (Veranstaltung) | Þ               |
| Suchordner     |                                         | -               |
| /.content/ever | nt-m/                                   |                 |
| Tim Admir      | 1 (admin.tim) / 18.05.2021 11:26:04     |                 |
| Categorien     |                                         |                 |
|                |                                         |                 |
| Kategoriens    | suchmodus                               |                 |
| Mindestens ei  | ne Kategorie                            | •               |
| Suchreihen     | folge                                   |                 |
| Datum aufste   | igend                                   | •               |
|                |                                         |                 |
|                |                                         |                 |
| Basis Erweite  | eich Filter                             | Cartar Zaitraum |
|                | und Ordeon Eliter                       | Von heute aus   |
| Cuchord        | and Ordner-Filter                       | Alles in der    |
| Suchoral       | ier                                     |                 |
| Katazari       | -                                       |                 |
| Kategorie      | 211                                     |                 |
| Ketereni       |                                         | )               |
| Mindester      | ensucrimodus                            | •               |
| Windester      |                                         |                 |
| Geo-Filter     |                                         |                 |
| Abfrage-Filt   | er                                      |                 |
| Regel          | Bitte auswählen                         | •               |
| Wert           |                                         |                 |
| Frweiterter    | Abfrage-Filter                          |                 |
|                |                                         |                 |
| Max Freeb      | nisanzahl                               |                 |
|                |                                         |                 |
| 7eige abg      | elaufene Dateien                        |                 |
| Filtern no     | ch Zeitraum hei mehrtägigen Terminen    |                 |
| Doromoto:      | en zen aam bei men tagigen terminen     |                 |
| rdrameter      |                                         |                 |
| nala (m. 11    |                                         |                 |
| sasis Erweite  | ert versteckt                           |                 |
| versteckt      |                                         |                 |

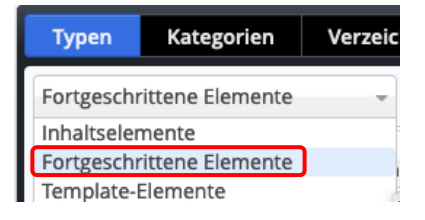

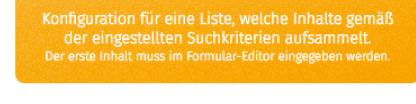

Neues "Liste" Element

#### Immer ausfüllen / setzen:

#### **Reiter Basis:**

Inhaltstyp wählen (ggf. mehrere mit +); gleiche Aufmacher-Variante beachten!

### Suchreihenfolge steuert die Sortierung

der Inhalte in der Liste, i.d.R. Datum

Datum aufsteigend Datum absteigend Titel aufsteigend Titel absteigend Ordnungszahl aufsteigend Ordnungszahl absteigend

Bei Ordnungszahl muss diese in jedem Inhaltselement kontrolliert eintragen werden! (vgl. D.12)

#### **Optionale Ergänzungen**

Kategorien und Kategoriensuchmodus Auswahl der anzuzeigenden Typen mittels Kategorien (vgl. D.7), siehe auch Kategorien- und Ordner-Filter

#### **Reiter Erweitert**:

Kategorien- und Ordner-Filter

| Categorien- und Ordner-Filter | ≁↓+‼ |
|-------------------------------|------|
| Suchordner                    |      |
|                               |      |
| Kategorien                    |      |
| Kategoriensuchmodus           |      |
| Mindestens eine Kategorie     | •    |

Ergänzung um logische Operatoren mit mehreren Kategorien (vgl. D.7)

Zeige abgelaufene Dateien zeigt online die wg. Datums-Grenzen nicht mehr oder noch nicht angezeigte Elemente für den Redakteur schraffiert! (vgl. D.12)

Datumsbereich-Filter

drei unterschiedliche Verfahren zur Begrenzung der Auswahl über das Feld Datum in den Inhaltselementen

Empfehlung: Immer den/die **Suchordner** explizit eintragen (vgl. Tabelle auf D.1)

### Liste: Element-Einstellungen - Aufmacher-Variante "Ausführlich"

Am Beispiel des Inhaltstyps Veranstaltung werden hier und auf den folgenden Seiten Listen mit verschiedenen Aufmacher-Darstellungen gezeigt und die zugehörigen Element-Einstellungen erklärt.

Die Aufmacher-Variante wird im Formular Liste gewählt:

Die Liste zum Selektionsfeld <u>Inhaltstyp</u> bietet für jeden Typ die möglichen Varianten an.

#### Inhaltstyp

Ausführlicher Veranstaltung Aufmacher (Veranstaltung) Bildkachel Veranstaltung Aufmacher (Veranstaltung)

Akkordeon Veranstaltung Aufmacher (Veranstaltung)

#### Ausführlicher Aufmacher (Element-Einstellungen und Beispiel: Veranstaltungen)

| Element-Einstellungen                              |                                                                    |            |   |
|----------------------------------------------------|--------------------------------------------------------------------|------------|---|
| Veranstaltungen /.content/list_00003.xml Formatter |                                                                    |            | = |
| Dynamische Liste                                   |                                                                    | +          | 0 |
| Einstellungen                                      |                                                                    |            |   |
| CSS Anpassung                                      | (keine Auswahl)                                                    | •          | 0 |
| Überschrift Liste                                  | Hohe Wichtigkeit (H1)                                              | <i>•</i>   | 0 |
| Elemente pro Seite                                 | 4                                                                  |            | 0 |
| Elemente direkt laden                              | 0                                                                  |            | 0 |
| Nachlade-Verhalten                                 | Anhängen für Bildschirmgröße XS, SM und MD, Blättern für LG und XL | •          | 0 |
| Position Blätterfunktion                           | Links                                                              | •          | 0 |
| Beschriftung für "Anhängen"                        |                                                                    |            | 0 |
| Aufmacher Darstellung                              | Vorgabe                                                            | •          | 0 |
| Layout                                             | Bild links, Überschrift und Text rechts (in eigener Spalte)        | •          | 0 |
| Bildgröße (Desktop)                                | Etwa 25% (3/12) der verfügbaren Breite                             | •          | 0 |
| Bildgröße (Mobil)                                  | Vorgabe des gewählten Layouts                                      | •          | 0 |
| Aufmacher Textlänge                                | 240                                                                |            | 0 |
| Überschrift Aufmacher                              | Geringe Wichtigkeit (H3)                                           | <i>∎</i> → | 0 |
| Datums-Format                                      | So. 1. Okt 2017 16:30                                              | <i>i</i> + | 0 |
| Titel-Anzeige                                      | Intro anzeigen                                                     | •          | 0 |
| Bildformat                                         | Wie im Inhalt eingestellt                                          | <i>i</i> + | 0 |
| Maus-Effekt                                        | Kein Effekt                                                        | •          | 0 |
| Button-Beschriftung                                | Weiter lesen                                                       |            | 0 |
| Zeige Bild-Copyright                               | 0                                                                  |            | 0 |
| Ausführlicher Veranstaltung A                      | Aufmacher                                                          |            |   |
| Zeit in Datum                                      | $\odot$                                                            |            | 0 |
| Kalenderblatt                                      | 0                                                                  |            | 0 |
| Zeige Buchungsstatus                               | Nicht aktiviert                                                    | •          | 0 |
| Zeige Veranstaltungstyp                            | Zeige nur "Online" oder "Online / Präsenz".                        | +          | 0 |
| Button nur wenn buchbar                            | 0                                                                  |            | 0 |
|                                                    |                                                                    |            |   |

Erläuterungen zu den Feldern stehen hier 😭

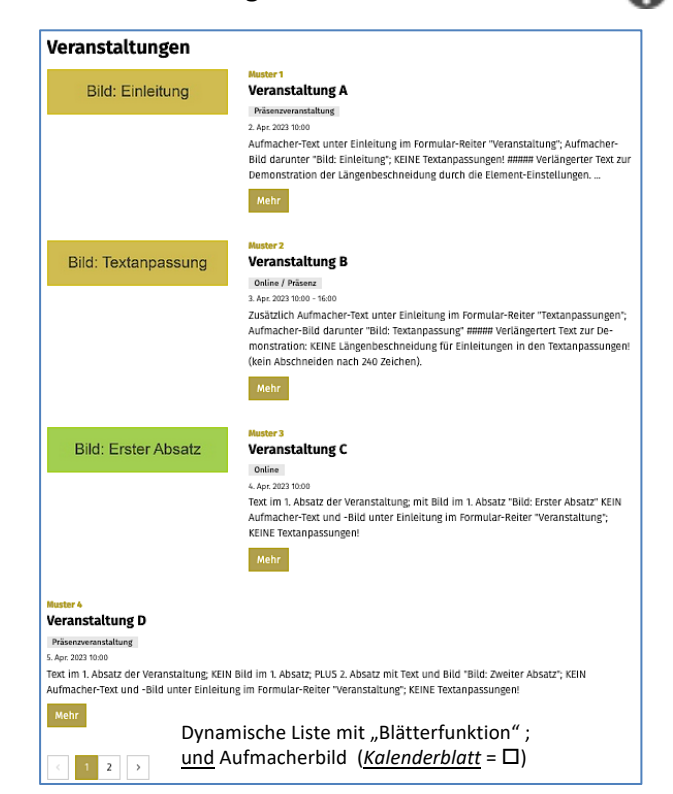

Die angebotenen **Einstellungen** richten sich nach der Auswahl in Formatter und der im Formular **Liste angegebenen Aufmacher-Variante** zum Inhaltstyp!

Mit den ersten Feldern werden Eigenschaften der Liste bestimmt, ab <u>Aufmacher-Darstellung</u> die Formatierung der angezeigten Aufmacher!

#### In der Regel sind zu bearbeiten:

<u>Elemente pro Seite</u> steuert die Anzahl der sichtbaren Aufmacher (je Seite beim "Blättern").

<u>Aufmacher-Darstellung</u> = Größe der Aufmacher-Überschrift! Im Gegensatz dazu gibt das Feld <u>Überschrift Aufmacher</u> die SEO Wichtigkeit an!

<u>Aufmacher Textlänge</u> führt zu einer Kürzung von langen Texten (in <u>Einleitung</u>), und werden mit "…" nach der Anzahl Zeichen abgeschnitten!

Ausnahme: Der Text im Reiter Textanpassungen in <u>Einleitung</u> wird NICHT gekürzt!

Button-Beschriftung Vorgabe eines eigenen Textes.

#### Kalenderblatt

Es wird ein Kalenderblatt **an Stelle** des Bildes für jedes neue Datum angezeigt.

| Veranstaltu | ngen                                                                                                    |  |  |  |
|-------------|----------------------------------------------------------------------------------------------------|--|--|--|
|             | Muster 1<br>Veranstaltung A                                                                                                    |  |  |  |
| Sonntag     | So. 2. Apr. 2023 10:00                                                                                                    |  |  |  |
| 2           | Aufmacher-Text unter Einleitung im Formular-Reiter "Veranstal-<br>tung"; Aufmacher-Bild darunter "Bild: Einleitung"; KEINE Textan- |  |  |  |
| Apr. 2023   | passungen! ##### Verlängerter Text zur Demonstration der Län-<br>genbeschneidung durch die Element-Einstellungen                   |  |  |  |
|             | Mehr Standard-Button: "Mehr"                                                                                                    |  |  |  |

#### Zeige Veranstaltungstyp

die ausgefüllten Abschnitte im Reiter Ort/Adresse zur Veranstaltung (vgl. **D.14**) steuern die Anzeige des Typs (Standard ist Präsenzveranstaltung)

Alle Inhalte der Aufmacher werden aus den Formularen der ausgewählten Inhaltstypen übernommen; Texte und Bilder können an verschiedenen Stellen im Formular eingetragen werden. Welcher Text und ggf. welches Bild im

Aufmacher angezeigt wird, siehe D.11

### Aufmacher-Varianten und Element-Einstellungen: "Kompakt", "Textkachel"

Der kompakte Aufmacher eignet sich besonders für die Randspalte (dynamisch / statisch). Die Darstellung entspricht dem ausführlichen Aufmacher <u>ohne Anzeige des Bildes</u>!

#### Kompakter Aufmacher (Element-Einstellungen und Beispiel: Veranstaltungen)

| Element-Einstellungen                      |                                             |    |            | ×    |
|--------------------------------------------|---------------------------------------------|----|------------|------|
| ▶ Veranstaltungen                          |                                             |    |            | =    |
| /.content/list-m/list_00003.xr             | nl                                          |    |            | -    |
| Statische Liste                            |                                             |    | +          | 0    |
| - Einstellungen                            |                                             |    |            |      |
| CSS Anpassung                              | (keine Auswahl)                             |    | •          | 0    |
| Überschrift Liste                          | Mittlere Wichtigkeit (H2)                   |    | <i>(</i> ) | 0    |
| Anzahl Elemente                            | 3                                           |    |            | 0    |
| Aufmacher Darstellung                      | Vorgabe                                     |    | +          | 0    |
| Aufmacher Textlänge                        | 175                                         |    |            | 0    |
| Überschrift Aufmacher                      | Geringe Wichtigkeit (H3)                    |    | <b>1</b>   | 0    |
| Datums-Format                              | 01.10.2017 16:30                            |    | <i>i</i> + | 0    |
| Titel-Anzeige                              | Intro anzeigen                              |    | +          | 0    |
| Button-Beschriftung                        |                                             |    |            | 0    |
| - Kompakter Veranstaltung                  | g Aufmacher                                 |    |            |      |
| Zeit in Datum                              | V                                           |    |            | 0    |
| Zeige Buchungsstatus                       | Nicht aktiviert                             |    | +          | 0    |
| Zeige Veranstaltungstyp                    | Zeige nur "Online" oder "Online / Präsenz". |    | Þ          | 0    |
| Button nur wenn buchbar                    |                                             |    |            | 0    |
|                                            |                                             |    |            |      |
|                                            |                                             | ОК | Abbrech    | ne i |
| Erläuterungen zu den Feldern stehen hier 🕜 |                                             |    |            |      |

Siehe auch die Informationen auf D.3!

02.04.2023 10:00 Aufmacher-Text unter Einleitung im Formular-Reiter "Veranstaltung"; Aufmacher-Bild darunter "Bild: Einleitung"; KEINE Textanpassungen! ... Mehr Muster 2 Veranstaltung B 03.04.2023 10:00 - 16:00 Zusäzlich Aufmacher-Text unter Einleitung im Formular-Reiter "Textanpassungen"; Aufmacher-Bild darunter "Bild: Textanpassungen"; Aufmacher-Bild darunter "Bild: Textanpassungen"; ##### Verlängertert Text zur Demonstration: KEINE Längenbeschneidung für Einleitungen in den Textanpassungen! (kein Abschneiden nach 240 Zeichen). Mehr

Muster 3 Veranstaltung C

Veranstaltungen

Muster 1 Veranstaltung A

Text im 1. Absatz der Veranstaltung; mit Bild im 1. Absatz "Bild: Erster Absatz" KEIN Aufmacher-Text und -Bild unter Einleitung im Formular-Reiter "Veranstaltung"; KEINE ...

#### **Textkachel Aufmacher (Element-Einstellungen und Beispiel: Veranstaltungen)**

Horizontale Anlistung mit gleicher Höhe pro Zeile;

| ement-Einstellungen                                              |                                                         | ×           | Veranstaltunger                                         | 1                                                   |                            |
|------------------------------------------------------------------|---------------------------------------------------------|-------------|---------------------------------------------------------|-----------------------------------------------------|----------------------------|
| Yeranstaltungen     /.content/list-m/list_00003.xm     Formatter | 4                                                       |             | Bild: Einleitung                                        | Bild: Textanpassung                                 | Bild: Erster Absat:        |
| Dynamische Liste                                                 |                                                         | • 😧         | Muster 1                                                | Muster 2                                            | Muster 3                   |
| <ul> <li>Einstellungen</li> </ul>                                |                                                         |             | Veranstaltung A                                         | Veranstaltung B                                     | Veranstaltung C            |
| CSS Anpassung                                                    | (keine Auswahl)                                         | • 🛛         | So. 2. Apr. 2023 10:00                                  | Mo. 3. Apr. 2023 10:00 - 16:00                      | Di. 4. Apr. 2023 10:00     |
| Überschrift Liste                                                | Hohe Wichtigkeit (H1)                                   | # > @       | Aufmacher-Text unter Ein-                               | Zusätzlich Aufmacher-Text                           | Text im 1. Absatz der Ver  |
| lemente pro Seite                                                | 4                                                       | 0           | leitung im Formular-Reiter                              | unter Einleitung im<br>Formular Boiter "Textannas   | staltung; mit Bild im 1. A |
| lemente direkt laden                                             | 0                                                       | 0           | Bild darunter "Bild: Einlei-                            | sungen"; Aufmacher-Bild                             | KEIN Aufmacher-Text un     |
| lachlade-Verhalten                                               | Anhängen für Bildschirmgröße XS, SM und MD, Blättern fü | ür LG u 🕨 🕜 | tung"; KEINE Textanpassun-                              | darunter "Bild: Textanpas-                          | -Bild unter Einleitung in  |
| osition Blätterfunktion                                          | Links                                                   | , 0         | gen! ##### Verlängerter Text                            | sung" ##### Verlängertert                           | Formular-Reiter "Verans    |
| Beschriftung für "Anhängen"                                      |                                                         | 0           | zur Demonstration der Län-<br>genbeschneidung durch die | Text zur Demonstration:<br>KEINE Längenbeschneidung | tung"; KEINE Textanpass    |
| ufmacher Darstellung                                             | Vorgabe                                                 | • 0         | Element-Einstellungen                                   | für Einleitungen in den Text-                       | 2011                       |
| ufmacher Textlänge                                               | 240                                                     |             |                                                         | anpassungen! (kein Ab-                              |                            |
| achel-Einstellung                                                | 1 Kachel für XS und SM - 2 für MD - 3 für LG und XL     | , 0         |                                                         | schneiden nach 240 Zei-<br>chen)                    |                            |
| achel-Abstand                                                    | 30                                                      | , 0         |                                                         | eneny.                                              |                            |
| lberschrift Aufmacher                                            | Geringe Wichtigkeit (H3)                                | Ø ) Ø       | Weiter lesen                                            | Weiter lesen                                        | Weiter lesen               |
| atums-Format                                                     | So. 1. Okt 2017 16:30                                   | Ø • 0       | Muster 4                                                |                                                     |                            |
| itel-Anzeige                                                     | Intro anzeigen                                          | ) @         | Veranstaltung D                                         |                                                     |                            |
| ilddarstellung                                                   | Bild anzeigen                                           | • @         | Mi. 5. Apr. 2023 10:00                                  |                                                     |                            |
| ildformat                                                        | Wie im Inhalt eingestellt                               | # > @       | Text im 1. Absatz der Veran-                            |                                                     |                            |
| laus-Effekt                                                      | Kein Effekt                                             | • @         | staltung; KEIN Bild im 1. Ab-                           |                                                     |                            |
| utton-Beschriftung                                               | Weiter lesen                                            | 0           | und Bild "Bild: Zweiter Ab-                             |                                                     |                            |
| eige Bild-Copyright                                              |                                                         | 0           | satz"; KEIN Aufmacher-Text                              |                                                     |                            |
| <ul> <li>Textkachel Veranstaltung</li> </ul>                     | Aufmacher                                               |             | und -Bild unter Einleitung                              |                                                     |                            |
| eit in Datum                                                     | $\checkmark$                                            | 0           | staltung": KEINE Textannas-                             |                                                     |                            |
| alenderblatt                                                     | 0                                                       | Q           | sungen!                                                 |                                                     |                            |
|                                                                  | OK                                                      | Abbraction  | Weiter lesen                                            |                                                     |                            |
|                                                                  |                                                         | Abbreci en  |                                                         |                                                     |                            |
| Erläuterun                                                       | gen zu den Feldern stehen l                             | hier 🕜      | < 1 2 >                                                 |                                                     |                            |
|                                                                  | •                                                       |             |                                                         |                                                     |                            |

Siehe auch die Informationen auf D.3!

Kachel-Einstellung steuert die Anzahl der Aufmacher in einer Zeile (differenziert nach Bildschirmgrößen)!

Die Formatierung der Bilder *mit gleicher Höhe* kann mit Angabe eines <u>Bildformat</u> erzwungen werden. Ausblenden aller Bilder über <u>Bilddarstellung =</u> Bild ausblenden ! Aufmacher-Varianten und Element-Einstellungen: "Mauerwerk", "Bildkachel"

Die Variante Mauerwerk verteilt die Aufmacher auf die Anzahl Spalten ohne Höhenausgleich.

### Mauerwerk Aufmacher (Element-Einstellungen und Beispiel: Veranstaltungen)

| Element-Einstellungen                                             |                                                                |     | ×     |  |
|-------------------------------------------------------------------|----------------------------------------------------------------|-----|-------|--|
| Veranstaltungen     /.content/list-m/list_00003.xml     Formatter |                                                                |     |       |  |
| Dynamische Liste                                                  |                                                                |     |       |  |
| Einstellungen                                                     |                                                                | _   | =1    |  |
| CSS Anpassung                                                     | (keine Auswahl)                                                | •   | 0     |  |
| Überschrift Liste                                                 | Hohe Wichtigkeit (H1)                                          | •   | 0     |  |
| Elemente pro Seite                                                | 4                                                              |     | 0     |  |
| Elemente direkt laden                                             |                                                                |     | 0     |  |
| Nachlade-Verhalten                                                | Anhängen für Bildschirmgröße XS, SM und MD, Blättern für LG u. |     | 0     |  |
| Position Blätterfunktion                                          | Links                                                          | •   | 0     |  |
| Beschriftung für "Anhängen"                                       |                                                                |     | 0     |  |
| Aufmacher Darstellung                                             | Vorgabe                                                        | •   | 0     |  |
| Aufmacher Textlänge                                               | 240                                                            |     | 0     |  |
| Kachel-Einstellung                                                | 1 Kachel für XS und SM - 2 für MD - 3 für LG und XL            | •   | 0     |  |
| Kachel-Abstand                                                    | 30                                                             | •   | 0     |  |
| Überschrift Aufmacher                                             | Geringe Wichtigkeit (H3)                                       | •   | 0     |  |
| Datums-Format                                                     | So. 1. Okt 2017 16:30                                          | •   | 0     |  |
| Titel-Anzeige                                                     | Intro anzeigen                                                 | •   | 0     |  |
| Bilddarstellung                                                   | Bild anzeigen                                                  | •   | 0     |  |
| Bildformat                                                        | Wie im Inhalt eingestellt                                      | •   | 0     |  |
| Maus-Effekt                                                       | Kein Effekt                                                    | •   | 0     |  |
| Button-Beschriftung                                               | Weiter lesen                                                   |     | 0     |  |
| Zeige Bild-Copyright                                              |                                                                |     | 0     |  |
| Mauerwerk Veranstaltung                                           | Aufmacher                                                      |     |       |  |
| Zeit in Datum                                                     |                                                                |     | 0     |  |
| Kalenderblatt                                                     | 0                                                              |     | 0     |  |
|                                                                   | ОК А                                                           | bre | c ien |  |
|                                                                   |                                                                |     |       |  |

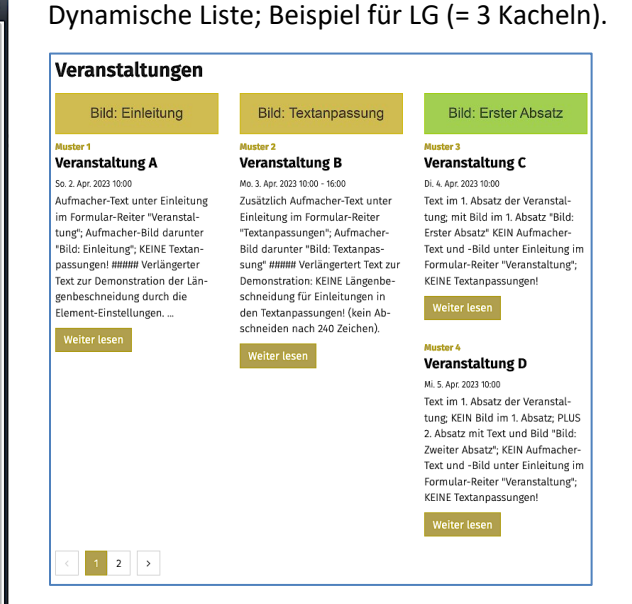

Eine "verschachtelte" Wirkung entsteht erst durch unterschiedlich lange Texte und verschiedene Bildgrößen!

Erläuterungen zu den Feldern stehen hier Siehe auch die Informationen auf D.3!

#### Bildkachel Aufmacher (Element-Einstellungen und Beispiel: Veranstaltungen)

Anlistung der Aufmacher als Bildkachel: Anordnung wählbar unter Bildkachel-Darstellung

In/unter die Bildkachel werden Datum und Titel eingeschrieben!

<u>Zeige Einleitung</u> ☑ fügt zusätzlich den Einleitungstext in die **große** Kachel ein.

| Element-Einstellungen                              |                                                                  | ×   |
|----------------------------------------------------|------------------------------------------------------------------|-----|
| Veranstaltungen<br>/.content/list-m/list_00003.xml |                                                                  | =   |
| Dynamische Liste                                   | •                                                                | 0   |
| - Einstellungen                                    |                                                                  |     |
| CSS Anpassung                                      | (keine Auswahl)                                                  | 0   |
| Überschrift Liste                                  | Hohe Wichtigkeit (H1)                                            | 0   |
| Elemente pro Seite                                 | 4                                                                | 0   |
| Elemente direkt laden                              |                                                                  | 0   |
| Nachlade-Verhalten                                 | Anhängen für Bildschirmgröße XS, SM und MD, Blättern für LG un + | 0   |
| Position Blätterfunktion                           | Links                                                            | 0   |
| Beschriftung für "Anhängen"                        |                                                                  | 0   |
| Datums-Format                                      | So. 1. Okt 2017 16:30                                            | 0   |
| Bildformat                                         | 4:3 - TV                                                         | 0   |
| Maus-Effekt                                        | Kein Effekt                                                      | 0   |
| Bildkacheln pro Zeile                              | 4 Bildkachein                                                    | 0   |
| Bildkachel-Darstellung                             | Die erste Bildkachel in der Liste groß, alle anderen klein       | 0   |
| Kachel-Abstand                                     | 4                                                                | 0   |
| Zeige Einleitung                                   |                                                                  | 0   |
|                                                    |                                                                  |     |
|                                                    | OK Abbrec                                                        | h∉n |
|                                                    |                                                                  | 6   |

Erläuterungen zu den Feldern stehen hier W Siehe auch die Informationen auf D.3!

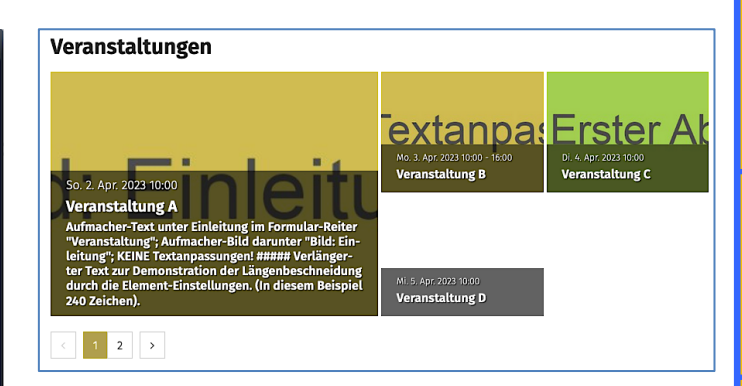

#### Beispiel mit gleich großen Kacheln

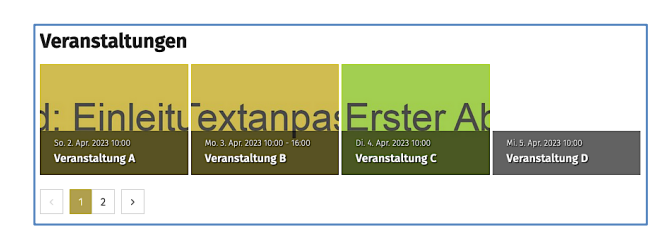

#### Besondere Varianten und Element-Einstellungen: "Akkordeon", "Blog"

Diese Aufmacher-Varianten zeigen auf einer Seite in besonderer Darstellung ausgewählte Feldinhalte aus der Detailsicht an; ohne Inhalte aus einem ggf. vorhandenen Attachment-Container !

#### Akkordeon Aufmacher (Element-Einstellungen und Beispiel: Artikel)

ACHTUNG: der Akkordeon Aufmacher geht nur mit einer statischen Liste!

Jeder Reiter zeigt eine verkürzte Detailansicht, nur die Felder: Titel, Einleitung-Text, sowie Untertitel, Text, Bild und Link für alle Absätze; KEIN Datum, KEINE Textanpassungen!

| Element-Einstellungen                                              |                           |    |         | × |
|--------------------------------------------------------------------|---------------------------|----|---------|---|
| Aktuelle Meldungen     /.content/list-m/list_00004.3     Formatter | ml                        |    |         | = |
| Statische Liste                                                    |                           |    |         | 0 |
| 🕞 Einstellungen                                                    |                           |    |         |   |
| CSS Anpassung                                                      | (keine Auswahl)           |    | )       | 0 |
| Überschrift Liste                                                  | Mittlere Wichtigkeit (H2) |    | ) →     | 0 |
| Anzahl Elemente                                                    | 6                         |    |         | 0 |
| Überschrift Aufmacher                                              | Geringe Wichtigkeit (H3)  |    |         | 0 |
| Bildformat                                                         | Wie im Inhalt eingestellt |    | ) →     | 0 |
| Erster Eintrag offen                                               |                           |    | (       | 0 |
| Mehrere Einträge offen                                             |                           |    | (       | 0 |
| Zeige Bild-Vergrößerung                                            |                           |    | (       | 0 |
| Zeige Bild-Copyright                                               |                           |    | (       | 0 |
| Zeige Bild-Titel                                                   |                           |    | 1       | Ø |
|                                                                    |                           |    |         | N |
|                                                                    |                           | ок | Abbrech | n |
|                                                                    |                           |    |         | - |

Erläuterungen zu den Feldern stehen hier 😭 Siehe auch die Informationen auf D.3!

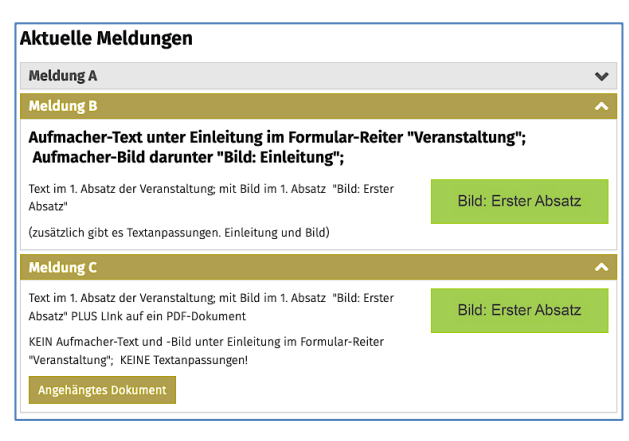

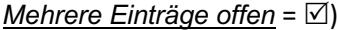

#### Blog Aufmacher (Element-Einstellungen und Beispiel: Artikel)

Diese Aufmacher-Art für die Typen: Artikel, Lockvogel und Medien zeigen auf einer Seite direkt die Detailansichten (Artikel), bzw. Aufmacher (Lockvogel und Medien) untereinander an!

| Statische Liste         |                           |    |      | •   | 0   |
|-------------------------|---------------------------|----|------|-----|-----|
| - Einstellungen         |                           |    |      |     |     |
| CSS Anpassung           | (keine Auswahl)           |    |      | Þ   | 0   |
| Überschrift Liste       | Mittlere Wichtigkeit (H2) |    |      | •   | 0   |
| Anzahl Elemente         | 6                         |    |      |     | 0   |
| Überschrift Aufmacher   | Geringe Wichtigkeit (H3)  |    |      | •   | 0   |
| Anzuzeigende Absätze    | 1                         |    |      | •   | 0   |
| Datums-Format           | 1. Okt 2017 (ohne Zeit)   |    | Ø    | •   | 0   |
| Fitel-Anzeige           | Intro anzeigen            |    |      | 7   | 0   |
| Bildformat              | Wie im Inhalt eingestellt |    | Ø    | •   | 0   |
| Button-Beschriftung     |                           |    |      |     | 0   |
| Zeige Bild-Copyright    |                           |    |      |     | 0   |
| Zeige Bild-Vergrößerung |                           |    |      |     | 0   |
| Zeige Verfasser         | $\checkmark$              |    |      |     | 0   |
| Blog Kommentar-Zähler   | Ο                         |    |      |     | 0   |
| •                       |                           |    |      | 1   | Ā   |
|                         |                           | ок | Abbr | ech | e n |
| E al X t a more a       |                           |    |      | 4   | 2   |

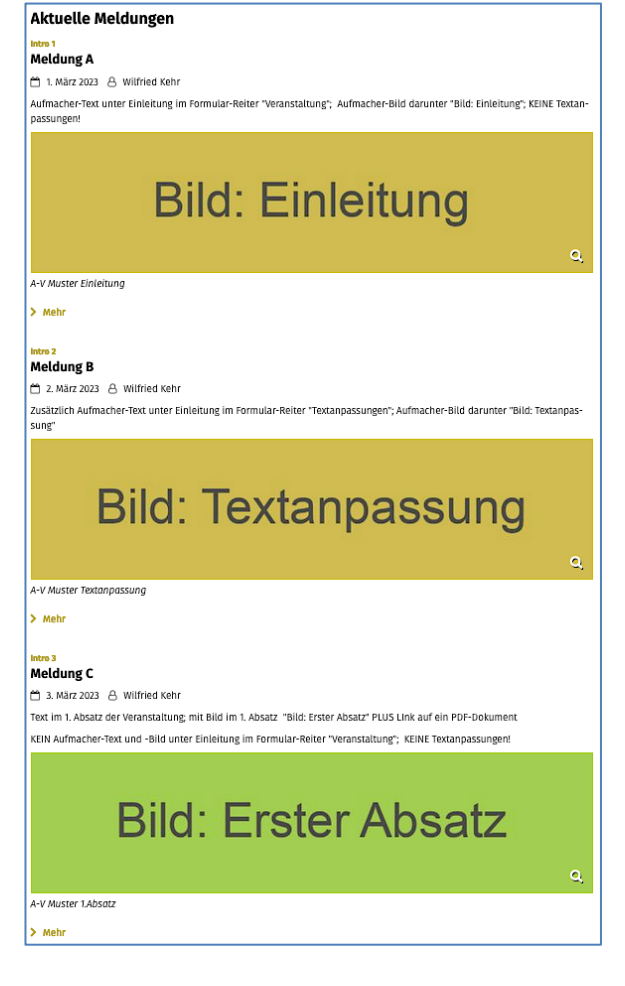

ACHTUNG:

Angegebene Bilder werden wie in der Detailansicht angezeigt (vgl. D.11), beim Lockvogel über die ganze Breite!

Werden die Link-Buttons ausgeblendet (none), ist die Verlinkung im Lockvogel über den Titel möglich!

#### Auswahl von Elementen in den Listen mit Kategorien

Kategorien können steuern, welche Elemente eines Inhaltstyps angezeigt werden. Im Formular des Inhaltstyps werden dazu im Reiter Verfügbarkeit eine oder mehrere Kategorie(n) in <u>Kategorien</u> eingetragen.

Im Formular Liste wird mit <u>Kategorien</u> und <u>Kategoriensuchmodus</u> eine **einfache** Auswahl erzielt; die zusätzlich mit einem/mehreren <u>Kategorien-Ordner-Filter</u> eine **komplexe Filterung** ermöglicht (s. unten).

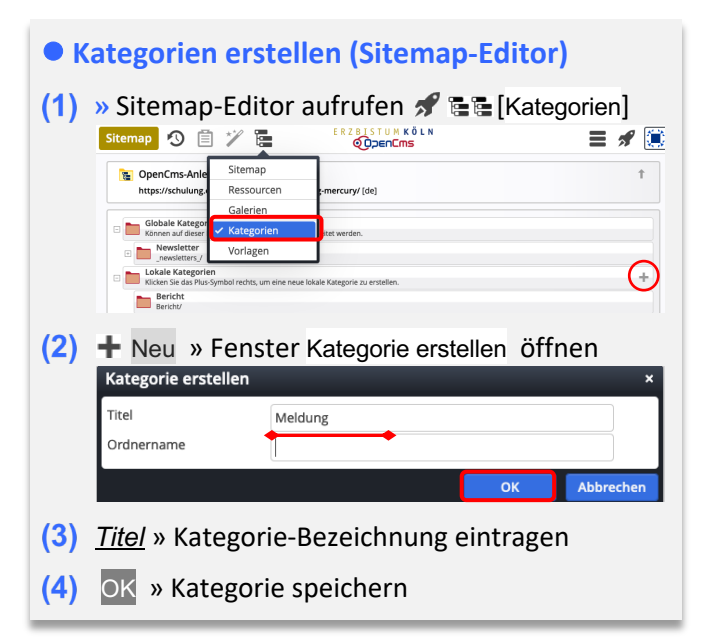

#### • Kategorie eintragen im Inhaltstyp-Formular

- Symbolleiste des Aufmachers anzeigen
- (2) Bearbeiten » Formular aufrufen
- (3) Verfügbarkeit » Reiter öffnen
- (4) <u>Kategorien</u> » Fenster 'Kat. zuordnen' öffnen

| Kategorien zuordnen |  |
|---------------------|--|
| Baum                |  |
| 🕑 🖿 Bericht         |  |
| 🕑 🛅 Kirchort A      |  |
| 🗌 🖿 Meldung         |  |
| 🗉 🗋 Newsletter      |  |

- (5) ☑ » gewünschte Kategorie(n) zuordnen, bzw. mit □ entfernen
- (6) × » Fenster schließen

#### Auswahl-Steuerung im Formular Liste (Beispiele und Erläuterung)

#### Kategoriensuchmodus (einfache Auswahl)

| Basis               | Erweitert Versteckt |  |  |  |
|---------------------|---------------------|--|--|--|
| Kategorien          |                     |  |  |  |
| Bericht             |                     |  |  |  |
| Kirchort A          |                     |  |  |  |
| Kategoriensuchmodus |                     |  |  |  |
| Alle Ka             | Alle Kategorien     |  |  |  |

#### Kategoriensuchmodus (komplexe Filterung)

| Basis Erweitert Versteckt     |
|-------------------------------|
| Kategorien                    |
| Kirchort A                    |
| Kategoriensuchmodus           |
| Alle Kategorien               |
|                               |
| Basis Erweitert Versteckt     |
| Kategorien- und Ordner-Filter |
| Suchordner                    |
|                               |
| Kategorien                    |
| Bericht                       |
| Meldung                       |
| Kategoriensuchmodus           |

#### Mindestens eine Kategorie

#### Eintragungen im Reiter Basis:

Kategorien: z.B. zwei Kategorien!

<u>Kategoriensuchmodus</u>: Alle Kategorien (= Logische UND-Verknüpfung)

#### **Ergebnis:**

Nur Elemente in denen beide Kategorien eingetragen sind, werden angezeigt. Logisch: Bericht UND Kirchort A

#### Eintragungen im Reiter Basis:

<u>Kategorien</u>: **eine** Kategorie; Kirchort A <u>Kategoriensuchmodus</u>: Alle Kategorien

#### Eintragungen im Reiter Erweitert:

Kategorien: zwei Kategorien: Bericht und Meldung !

Kategoriensuchmodus: Mindestens eine Kategorie'

(= Logische **ODER**-Verknüpfung)

#### **Ergebnis:**

Nur Elemente mit der Kategorie aus Basis, die zusätzlich <u>eine der beiden</u> Kategorien aus Erweitert haben, werden angezeigt.

Logisch: (Kirchort A UND Bericht) ODER (Kirchort A UND Meldung)

#### Hinweise:

- Mehrere Kategorien-Ordner-Filter werden untereinander mit ODER verknüpft!
- In den Inhaltselementen können zusätzlich weitere Kategorien eingetragen sein!

### **Liste: Filteroptionen und Beispiele**

Zur Einrichtung eines Filter zur Auswahl von Elementen aus einer Liste muss dieses Listen-Element erneut der Seite hinzugefügt werden mit Wiederverwenden !

In den Element-Einstellungen (Formatter) wird festgelegt, welche Filter bereitgestellt werden.

Vorhandenes Inhaltselement Liste wiederverwenden

- (1) 🏏 Inhalte hinzufügen » Werkzeug-Liste öffnen (Typen):
- (2) Gruppe unter Typen » Fortgeschrittene Elemente
- (3) (3) Inhaltselement -Typ (Liste) ansteuern und Symbolleiste anzeigen
- (4) Q Vorhandene Inhalte suchen » in der Zeile des Typs zeigt die Inhalte:
- (5) 👚 » Zeile des gesuchten Inhaltselementes ansteuern und Symbolleiste anzeigen Cottesdienste Dokumentation/admin.tim / 05.04.2022 18:17:17 ≡((;;;;)
- (6) **...** » Inhaltselement in einen rot eingerahmten Bereich ziehen
- (7) Wiederverwenden » Element auf der Seite, z.B. oberhalb der bestehenden Liste hinzufügen;
- (8) 🌣 » Fenster 'Element-Einstellungen' öffnen
- (9) Formatter » Filter-Typ auswählen
- (10) » Filter-Einstellungen Typ-abhängig setzen (siehe Beispiele)
- (11) OK » Einstellungen speichern

| Beispiel:        | Inha  | alts-Filte          | r   |   |              |                                                |                            |              |
|------------------|-------|---------------------|-----|---|--------------|------------------------------------------------|----------------------------|--------------|
|                  |       |                     |     |   |              | Element-Einstellungen                          |                            | ×            |
| Q Suche in Liste |       |                     |     |   |              | Gottesdienste<br>/.content/list-m/list_00006.» | ml                         | ≡            |
| Nategorien 🏷     |       |                     |     |   |              | Dynamische Liste: Inhalts-Filter               |                            | ) Ø          |
| ♦ Alle           |       |                     |     |   | $\mathbf{X}$ | Einstellungen                                  |                            |              |
| Kirche ABC (18)  |       |                     |     | N | . N          | CSS Anpassung                                  | (keine Auswahl)            | • 0          |
| Kirche DEF (1)   |       |                     |     |   | $^{\prime}$  | Textsuche-Filter                               | Anzeigen                   | • 0          |
|                  |       |                     |     |   |              | Textsuche-Platzhalter                          |                            |              |
|                  |       |                     |     |   |              | Kategorie-Filter                               | Ausgeklappt anzeigen       | • @          |
| 📋 Archiv         |       |                     |     |   |              | Kategorie-Darstellung                          | Alle Kategorien ohne Pfad  | • @          |
| 2022             |       |                     |     | ~ |              | Kategorie-Trefferanzahl                        | Anzeigen                   | • 0          |
| Feb              | Apr   | Mai                 | lun |   |              | Kategorie-Auswahl                              |                            | 0            |
| 100              | ( dp) |                     | ,   | 0 |              | Kategorie-Überschrift                          |                            | 0            |
| Cottocdioneto    |       |                     |     | 0 |              | Archiv-Filter                                  | Ausgeklappt anzeigen       | • 0          |
| Gottesuleliste   |       |                     |     |   |              | Archiv-Überschrift                             |                            | 0            |
|                  | Monta | g der 7. Osterwoche |     |   |              | Verzeichnis-Filter                             | Ausblenden                 | • 0          |
|                  | 23:11 | Kirche              |     | 0 |              | Verzeichnis-Überschrift                        |                            | 0            |
| Montag           |       | Hl. Messe           |     |   |              |                                                |                            |              |
| 30               | 23:13 | Kirche ST. ABC      |     | 0 | 1            |                                                |                            | OK Abbrechen |
| Mai 2022         |       | Hl. Messe           |     |   |              | Der <u>Platzha</u>                             | <u>lte</u> r ändert "Suche | in Liste"    |

#### **Beispiel: Kalender-Filter**

| <         |                  |                   | April 2022       |                  |                | 0                |
|-----------|------------------|-------------------|------------------|------------------|----------------|------------------|
| Мо        | Di               | Mi                | Do               | Fr               | Sa             | So               |
| 28        | 29               | 30                | 31               | 1                | 2              | 3                |
| 4         | 5                | 6                 | 7                | 82               | 9 <sup>0</sup> | 10 <sup>10</sup> |
| 110       | 12 <sup>10</sup> | 13 <sup>1</sup>   | 14               | 15 <sup>10</sup> | 16             | 17               |
| 18        | 19               | 20                | 21               | 22               | 23             | 24               |
| 25        | 26               | 27                | 28               | 29               | 30             | 1                |
| 2         | 3                | 4                 | 5                | 6                | 7              | 8                |
| ottesdie  | nste             | in a dealer March |                  |                  |                |                  |
|           | Fre<br>10        | itag der 5. Woch  | e der Fastenzeit |                  |                | 0                |
| Freitag   | 10.              | HL. Messe         | . DEF            |                  |                | 0                |
| 8         | 18               | :00 Kirche Al     | BC 🔁             |                  |                | 0                |
| Apr. 2022 |                  | Rosenkran         | zgebet           |                  |                |                  |
|           |                  |                   |                  |                  |                |                  |

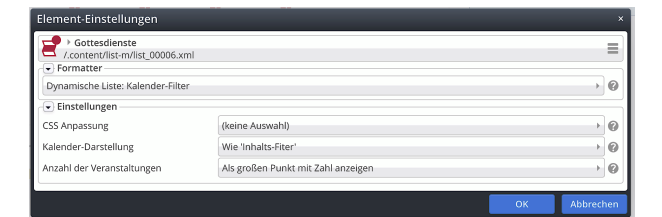

Die ...-Überschrift ändert den Text!

# Be

#### Element-Einstellunger Gottesdienste /.content/list-m/list\_00006.xml Formatter Dynamische Liste Dynamische Liste Dynamische Liste: Inhalts-Filter Dynamische Liste: Kalender-Filter Dynamische Liste: Sortier-Leiste Statische Liste Export Liste: PDF/CSV

### Download-Liste für Binärdateien/Bilder

Für die Auflistung von Binärdateien - z.B. PDF-Dateien und Bildern werden im Formular Liste zwei Inhaltstypen mit entsprechenden Element-Einstellungen bereitgestellt.

Galerien, die in Listen als Suchordner verwendet werden, sollten mit einem Stichwort, z.B. Liste, angelegt werden, dass darauf hinweist (wichtig beim Optimieren, vgl. B.11)!

#### Formular: Liste (Download)

| 📄 Liste Download Binärdatei                                           |   |
|-----------------------------------------------------------------------|---|
| /anleitung-mercury/.content/list-m/list_00027.xml [en]                |   |
| Basis Erweitert Versteckt                                             |   |
| itel                                                                  |   |
| Liste Download Binärdatei                                             |   |
| nhaltstyp                                                             | 4 |
| Download Binärdateien (Binärdatei)                                    | • |
| Suchordner                                                            |   |
| /anleitung-mercury/.galleries/dokumente/RK-Kapitel-PDF/               |   |
| RK-Kapitel-PDF<br>Wilfried Kehr (kehr.wilfried) / 22.06.2021 17:43:07 | Y |
| Kategorien                                                            |   |
|                                                                       |   |
| Kategoriensuchmodus                                                   |   |
| Mindestens eine Kategorie                                             | • |
| Suchreihenfolge                                                       |   |
|                                                                       |   |

#### **Element-Einstellungen: Download-Liste**

| Element-Einstellungen                                                                                     |                                |              |
|----------------------------------------------------------------------------------------------------|--------------------------------|--------------|
| Liste Download Binärdat     /anleitung-mercury/.conten     Formatter     Statische Liste     Eistellungen | rei<br>//list-m/list_00027.xml | )@           |
| CSS Anpassung                                                                                             | (keine Auswahl)                |              |
| Überschrift Liste                                                                                         | Mittlere Wichtigkeit (H2)      | Ø ) 0        |
| Anzahl Elemente                                                                                           | 3                              | 0            |
| Darstellungsart                                                                                           | Kompakt                        | • 0          |
| Überschrift Aufmacher                                                                                     | Geringe Wichtigkeit (H3)       | Ø • 0        |
| Kategorie-Darstellung                                                                                     | Kategorien ausblenden          | • 0          |
| Dateinamen anzeigen                                                                                       | Ø                              | Ø            |
| Zeige Beschreibung                                                                                        | 0                              | 0            |
| Zeige Copyright                                                                                           | 0                              | 0            |
|                                                                                                    |                                | OK Abbrechen |

#### Inhaltstyp

Download Binärdateien (Binärdatei) Download Bilder (Bild) Download Textdateien (Textdatei)

#### Suchreihenfolge = Anzeige-Reihenfolge

Datum aufsteigend Datum absteigend Titel aufsteigend Titel absteigend Ordnungszahl aufsteigend Ordnungszahl absteigend

#### Darstellungsart

Ausführlich Kompakt

Minimal

#### Suchordner (passend zum Inhaltstyp!)

Liste Download Bilder

| Binärdatei: | Ordner z.B. unter .galleries/dokumente |
|-------------|----------------------------------------|
| Bilder:     | Ordner z.B. unter .galleries/bilder    |

#### Suchordner 🛅 öffnet das Fenster Verzeichnisse

| Verzeichnisse                                                                                                    |                                                        |                      |    |  |
|----------------------------------------------------------------------------------------------------|--------------------------------------------------------|----------------------|----|--|
| Schulung und Information →                                                                                                    |                                                        | rk                   | ٦  |  |
| 🖃 🛅 schulung                                                                                                    | Schulung und Information                               |                      |    |  |
| Image: Image: | OpenCms-Anleitung: Mercury-Template                    |                      |    |  |
| We anleitung-mercury     OpenCms-Anleitung: Mercury-Template                                                                                                    |                                                        |                      |    |  |
| Sites/schulung/anleitung-mercury/.content/                                                                                                    |                                                        |                      |    |  |
| [m] galleries     /sites/schulung/anleitung-mercury/.galleries/                                                                                                    |                                                        |                      |    |  |
| 🕀 🔽 bilder                                                                                                    | Bilder, Fotos, Grafiken von OnenCms-Anleitung: Mercury | Template             |    |  |
| dokumente                                                                                                    | Dokumente von OpenCms-Anleitung: Mercury-Template      |                      |    |  |
| Anleitungen-fuer-Fortgeschrittene                                                                                                    | Dokunew_downloadgallerymente von OpenCms-Anleitu       | ng: Mercury-Template |    |  |
| + DF-V1.3                                                                                                    | PDF-V1.3                                               |                      | _  |  |
| RK-Kapitel-PDF                                                                                                    | RK-Kapitel-PDF                                         |                      | ٧¢ |  |

### 🔎 Erläuteru [ Kapitel A 🔎 Kapitel E Minimal Liste Dov Erläuter Info.pdf Kapitel / Kapitel-/ Kapitel B Kapitel-I

**Listen Beispiele** 

| Liste Download Binärdatei  | Liste Download                     | Binärd   | atei               |           | Index-A-Z.jpg                                       | 367 KB 🔥 🔥   |
|----------------------------|------------------------------------|----------|--------------------|-----------|-----------------------------------------------------|--------------|
| 🔁 Erläuterungen            | 🔀 Erläuterungen                    | 498 KB   | 26.07.21           | 4         | Index A-Z 3-1 Rand                                  | 244 KB 💦     |
| 📙 Kapitel A                | 🕒 Kapitel A                        | 6 MB     | 29.04.22           | 4         | Index-A-Z-3-1-Rand.jpg                              | 22.06.21     |
| 🔁 Kapitel B                | 🔀 Kapitel B                        | 7 MB     | 10.05.22           | •         | < 1 2 3 4 5 >                                       | Dynam. Liste |
| Minimal                    | Kompakt                            |          | Ausfü              | ihrlich · | → Liste Download B                                  | inärdatei    |
| Liste Download Binärdatei  | Liste Download                     | l Binärc | latei              |           | 26.07.21<br>Erläuterungen                           | R            |
| Erläuterungen<br>Info.pdf  | Erläuterungen<br>Erlauterungen.pdf |          | 498 KB<br>26.07.21 | 8         | Erlauterungen.pdf <ul> <li>Herunterladen</li> </ul> | PDF   498 KB |
| Kapitel A<br>Kapitel-A.pdf | Kapitel A<br>Kapitel-A.pdf         |          | 6 MB<br>29.04.22   | 8         | 29.04.22                                            | <b>م</b> ا   |
| Kapitel B<br>Kapitel-B.pdf | Kapitel B<br>Kapitel-B.pdf         |          | 7 MB<br>10.05.22   | 8         | Kapitel A<br>Kapitel-A.pdf                          | PDF   6 MB   |
|                            |                                    |          |                    |           | 💩 Herunterladen                                     |              |

Tipp: Eine Download-Liste mit Suchreihenfolge Datum absteigend im Formular und den Element-Einstellungen: Anzahl Elemente 1, Darstellungsart minimal, 🕒 Erläuterungen <u>Überschrift Liste</u> Ausblenden und <u>Dateiname</u> 

erzeugt einen Link:

10

D

9

Dieser zeigt immer automatisch auf die letzte hochgeladene Ausgabe in dieser Galerie!

Seite 🔊 🖹 🏏 🗖 🚺 🗿

🗏 🛛 🖋 🗎

### Detailseite: Vorgabe Element-Einstellungen; Einfügen Zurück-Button auf der Seite

**Detailseiten** werden **je Suchordner** eingerichtet, auf denen die zum **Link im Aufmacher gehörende Detailansicht** angezeigt wird. Die Tabelle unten auf Seite D.1 zeigt die Zuordnung Listenelement -Suchordner.

In der Sitemap sind diese Detailseiten am Inhaltstyp-Symbol und einem Zusatz erkennbar, z.B. (\*m-article):

|     | News (*m-article)          |
|-----|----------------------------|
|     | /anleitung-mercury/news/   |
| 0.0 | Veranstaltungen (*m-event) |
|     | /anleitung-mercury/events/ |

#### • Element-Einstellungen für die Detailansicht vorgeben (am Beispiel Detailseite für Artikel)

- (1) » Sitemap-Editor aufrufen 🖋 🖀 🖀 [Sitemap]
- (2) Skick auf das Symbol des Inhaltstyps öffnet die zugehörige Detailseite im Seiteneditor
- (3) 🗡 » Artikel-Element auswählen
- (4) **\*\*\*** » in den Container ziehen
- (5) A. "Detailseite Element-Einstellungen"
- (6) F Speichern & schließen » Element anzeigen
- (7) 🌣 » Fenster Element-Einstellungen öffnen
- (8) Formatter » Artikel Detailansicht wählen
- (9) » Einstellungen setzen (siehe auch D.11)
   ACHTUNG: Einstellungen gelten f
  ür die Anzeige von ALLEN Elementen dieses Inhaltstyps!
- (10) OK » Einstellungen speichern ; das Inhaltselement wird **schraffiert** angezeigt!

Mit den Schritten (1), (2) und (7) bis (10) können die Einstellungen geändert werden!

 Opences-Andelang: Mercary-Template / Merces

 BULATERNIKK
 AllETTANGEN-KARTEL V

 WEITER ALLETTANGEN-KARTEL V
 Q

Centre Andelang: Mercary-Template / Merces

 Centre Andelang: Mercary-Template / Merces
 AllETTANGEN-KARTEL V

Centre Andelang: Mercary-Template / Merces

 Centre Container
 Centre Container

Centre Einstellungen

 Percent Einstellungen
 Centre Container

Centre Einstellungen

 Percent Einstellungen
 Centre Container

Centre Einstellungen

 Percent Einstellungen
 Centre Container

### • Einfügen eines Zurück Buttons am Ende der Detailseite

Für den Rücksprung zu der Seite, von der die Detailansicht aufgerufen wurde, kann ein Button Zurück in Themen-Farbe eingebaut werden.

Dazu muss ein zusätzlicher Container unterhalb des Attachment-Containers eingefügt werden.

| (1) » Sitemap-Editor aufrufen 🖋 🖀 🖺 [Sitemap]                          |                                                                                                   |
|------------------------------------------------------------------------|---------------------------------------------------------------------------------------------------|
| (2) 🛅 » Klick auf das Symbol des Inhaltstyps                           | Letter Container Statewood                                                                        |
| (3) 🏏 » Template-Elemente und 🔍 in Layout-Zeile                        | ···· ··· ··· ··· ··· ··· ··· ··· ··· ·                                                            |
| (4) <b>IV</b> 'Row 1 Spalte (12)' <b>» unter</b> den Container ziehen! | Attachment-Container COSFERRI NUR FÜR DETAL-SEITEN<br>Attachments<br>In Lunox-2die - File Element |
| (5) 🕉 » Inhaltselemente und Inhalts-Abschnitt wählen                   | Row 1 Spalte (12 - Voll)     Admin / 166.2019 06:1201                                             |
| (6) 🗰 » in den neuen <i>Leeren Container</i> ziehen                    | Leerer Container                                                                                  |
| (7) 🖉 » Formular öffnen                                                | In: Layout-Beneich - Für: Berment                                                                 |
| (8) <u>Titel</u> » "Zurück Button" eintragen                           |                                                                                                   |
| (9) +» Link-Abschnitt öffnen und Felder füllen:                        | Attachment-Container GESPERRT NUR FÜR DETAIL-SEITEN                                               |
| <u>Text</u> » "Zurück" eintragen (Button-Text),                        | Attachments<br>In: Layout-Zeile - Für: Element                                                    |
| <u>Ziel</u> » "javascript:history.back()" eintragen                    |                                                                                                   |
| (10) 🖥 Speichern & schließen » Element anzeigen                        | Zurück                                                                                            |
| (11) 🌣 » Fenster 'Element-Einstellungen' öffnen und                    | Einstellungen                                                                                     |
| <u>Überschrift-Anzeige</u> » Überschrift ausblenden                    | setzen!                                                                                           |

### Liste und Elemente 2

### Detailansicht – Formatter: Element-Einstellungen (u.a. Key-Visual-Herkunft)

Am Inhaltstyp Artikel werden beispielhaft die Element-Einstellungen Formatter: … Detailansicht erläutert. Der Inhaltstyp Veranstaltung folgt der gleichen Logik, ggf. mit zusätzlichen Parametern. Zur Darstellung auf der Detailseite müssen die Element-Einstellungen dort gesetzt werden (vgl. D.10)

### Artikel - Detailansicht

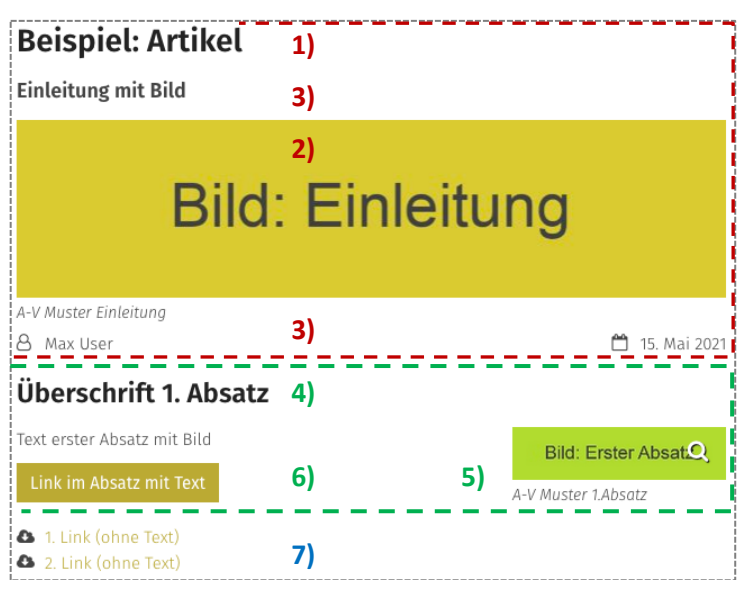

#### Element-Einstellungen: Formatter Artikel Detailansicht

| Element-Einstellungen                                            |                                                                            |         | × |
|------------------------------------------------------------------|----------------------------------------------------------------------------|---------|---|
| Detailseite Element-Einstell     /.content/article-m/a_00019.xml | ungen                                                                      |         | = |
| Formatter                                                        |                                                                            |         |   |
| Artikel Detailansicht                                            |                                                                            |         | 0 |
| Einstellungen                                                    |                                                                            |         |   |
| CSS Anpassung                                                    | (keine Auswahl)                                                            | •       | 0 |
| Darstellung des Key-Visual                                       | Titel, Bild, Text 1), 2), 3)                                               | •       | 0 |
| Herkunft des Key-Visual Bilds                                    | Bild aus oberster Ebene, ansonsten Key-Visual Bild nicht anzeigen          | ÷       | 0 |
| Darstellung weiterer Absätze                                     | Überschrift oben, Bild rechts, Text links (das Bild umfließend) 4), 5), 6) | ÷       | 0 |
| Überschrift Wichtigkeit                                          | Mittlere Wichtigkeit (H2)                                                  | 1 ×     | 0 |
| Datums-Format                                                    | 01.10.2017 (ohne Zeit)                                                     | \$\$P\$ | 0 |
| Bildformat                                                       | Wie im Inhalt eingestellt                                                  | 1 ×     | 0 |
| Maus-Effekt                                                      | Kein Effekt                                                                | ÷       | 0 |
| Container für Anhänge                                            | Elemente direkt einfügen                                                   | ÷       | 0 |
| Zeige Bild-Copyright                                             |                                                                            |         | 0 |
| Zeige Bild-Titel                                                 |                                                                            |         | 0 |
| Zeige Bild-Vergrößerung                                          | $\checkmark$                                                               |         | 0 |
| Zeige Verfasser                                                  | $\checkmark$                                                               |         | 0 |
| Downloads als Liste                                              | ☞ 7)                                                                       |         | 0 |
|                                                                  |                                                                            | _       | _ |

Darstellung mit den Element-Einstellungen, wie unten <u>links</u> gezeigt!

Key-Visual (= Bild zur Einleitung) Titel Bild

Text

Bildformat: Wie im Inhalt eingestellt

Erster Absatz (mit Link-Abschnitt) Überschrift Bild

Text (und Link)

2. u. 3. Absatz (nur Link-Abschnitte!)

7) Download (Links) als Liste ✓

#### Darstellung des Key-Visual

Titel, Bild, Text Titel, Text, Bild Bild, Titel, Text Titel oben, Bild links, Text rechts Titel oben, Bild rechts, Text links Titel auf das Bild legen

#### Herkunft des Key-Visual Bilds

Bild aus oberster Ebene, ansonsten Bild aus erstem Absatz Bild aus oberster Ebene, ansonsten Key-Visual Bild nicht anzeigen

#### Container für Anhänge

Elemente direkt einfügen Zunächst Layout-Zeile einfügen

Es können auch mehrere und unterschiedliche Layout-Zeilen eingefügt werden!

#### Einstellung: Herkunft des Key-Visual Bildes in der Detailansicht

"**Bild aus oberster Ebene**" bezieht sich auf den Bildpfad im **Feld <u>Bild</u>** unter dem Feld <u>Einleitung</u> in den Formularen, z.B. (Artikel / Veranstaltung)! "Ansonsten …" gilt dann, wenn dort KEIN Bild angegeben ist!

#### Auswirkungen auf Bild und Text in den Aufmachern (Artikel / Veranstaltung)

Das **Bild im Aufmacher** wird in dieser Reihenfolge ausgewählt, wenn dort ein Bildpfad angegeben ist (unabhängig von der Einstellung Key-Visual für die Detailansicht):

- a) Bildpfad im Feld Bild im Reiter Textanpassungen Angepasste Inhalte ...
- b) Bildpfad im Feld Bild oben unter Einleitung im Reiter Artikel / Veranstaltung
- c) Bildpfad im Feld <u>Bild</u> aus dem ersten Absatz

Für den Text in allen Aufmachern gilt die gleiche Reihenfolge mit den Feldern Einleitung bzw. Text

### Liste und Elemente 2

### Kapitel **D.12**

#### Artikel: Formular – Allgemeine Infos zur Bearbeitung von Listen-Elementen

Dieser Inhaltstyp kann für Meldungen, Berichte, Blogs oder Beschreibungen benutzt werden. Die Auswahl, welche Elemente in einer Liste angezeigt werden, kann mit Kategorien gesteuert werden (vgl. D.7). Das Inhaltselement kann auch direkt auf einer Seite erstellt werden!

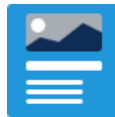

Die hier beschriebenen Schritte und Hinweise gelten ebenso für andere Inhaltstypen in Listen mit gleichen Feldern bzw. Reitern - z. B. Lockvogel, Veranstaltung, Stellenausschreibung !

| FUI IIIUIAI - AI LIKEI | Forr | nul | ar: | Art | ikel |
|------------------------|------|-----|-----|-----|------|
|------------------------|------|-----|-----|-----|------|

| Artikal Autor                                                                                                    | Taytana argungan Uarfüghavkalt                                                                                                    |                                        |
|----------------------------------------------------------------------------------------------------|----------------------------------------------------------------------------------------------------|----------------------------------------|
| Intro                                                                                                    | Textanpassungen verlugbarkeit                                                                                                    |                                        |
|                                                                                                    |                                                                                                    |                                        |
| Titel                                                                                                    |                                                                                                    |                                        |
| Neuer Artikel                                                                                                    |                                                                                                    |                                        |
| Datum                                                                                                    |                                                                                                    |                                        |
| 02.01.2023 12                                                                                                    | 2:36                                                                                                    |                                        |
| inleitung                                                                                                    |                                                                                                    |                                        |
|                                                                                                    |                                                                                                    |                                        |
| Bild                                                                                                    |                                                                                                    | -                                      |
| Absatz                                                                                                    |                                                                                                    | -                                      |
| Untertite                                                                                                    | 2/                                                                                                    |                                        |
|                                                                                                    |                                                                                                    |                                        |
| Text                                                                                                    |                                                                                                    |                                        |
|                                                                                                    |                                                                                                    |                                        |
|                                                                                                    |                                                                                                    |                                        |
|                                                                                                    |                                                                                                    |                                        |
| Bild                                                                                                    |                                                                                                    | -                                      |
|                                                                                                    |                                                                                                    |                                        |
| Link                                                                                                    |                                                                                                    | 1                                      |
| Link<br>Artike Autor<br>Verfasser<br>user.max                                                                                                    | Textal Der Verfasser, welcher auf der Ausgabe-Seite angezeigt wird. ×                                                                                                    |                                        |
| Link<br>Artike Autor<br><b>/erfasser</b><br>user.max<br>E-Mail                                                                                                    | rextai Der Verfasser, welcher auf der Ausgabe-Seite angezeigt wird. ×                                                                                                    |                                        |
| Link<br>Artike Autor<br>/erfasser<br>user.max<br>E-Mail                                                                                                    | rextal Der Verfasser, weicher auf der Ausgabe-Seite angezeigt wird. ×                                                                                                    |                                        |
| Link<br>Autor<br>Verfasser<br>user.max<br>E-Mail                                                                                                    | rextai Der Verfasser, weicher auf der Ausgabe-Seite angezeigt wird. ×                                                                                                    |                                        |
| Link<br>Artike Autor<br>/erfasser<br>user.max<br>E-Mail<br>Autor<br>Angepasste                                                                                                    | extai Der Verfasser, welcher auf der Ausgabe-Seite angezeigt wird. ×                                                                                                    |                                        |
| Link<br>Autor<br>Verfasser<br>uuser.max<br>E-Mail<br>rrtikel Autor<br>Intro                                                                                                    | Textar Der Verfasser, welcher auf der Ausgabe Seite angezeigt wird. ×                                                                                                    |                                        |
| Link<br>Artike Autor<br>Verfasser<br>user.max<br>E-Mail<br>Autor<br>Ingepasste<br>Intro<br>Titel                                                                                     | Textanpassungen Verfügbarkeit Aufgabe-Seite angezeigt wird. ×                                                                                                    |                                        |
| Link<br>vrtike Autor<br>Verfasser<br>user.max<br>E-Mail<br>rrtikel Autor<br>ingepasste<br>Intro<br>Titel                                                                             | Textanpassungen Verfügbarkeit Aufgabe-Seite angezeigt wird. ×                                                                                                    |                                        |
| Link<br>Artike Autor<br>/erfasser<br>user.max<br>E-Mail<br>Autor<br>Intro<br>Titel<br>Einleit                                                                                        | Textanpassungen Verfügbarkeit                                                                                                    |                                        |
| Link<br>Artike Autor<br>/erfasser<br>user.max<br>E-Mail<br>artikel Autor<br>Ingepasste<br>Intro<br>Titel<br>Einleit<br>Bild                                                          | Textanpassungen Verfügbarkeit                                                                                                    |                                        |
| Link<br>Artike Autor<br>/erfasser<br>user.max<br>E-Mail<br>rtikel Autor<br>ingepasste<br>Intro<br>Titel<br>Einleit<br>Bild<br>Ngepasste                                              | Textar Der Verfasser, welcher auf der Ausgabe-Seite angezeigt wird. ×         Textarpassungen         Verfügbarkeit         Aufmacher-Daten für Listen         Metra-Informationen für Social Media und SEO                                                                                                    | ************************************** |
| Link<br>vrtike Autor<br>Jerfasser<br>Jerfasser<br>Jerser<br>Mail<br>vrtikel Autor<br>Titel<br>Einleit<br>Bild<br>Lingepasste<br>vrtikel Autor                                        | Textar Der Verfasser, welcher auf der Ausgabe-Seite angezeigt wird. ×         Textarpassungen         Verfügbarkeit         Aufmacher-Daten für Listen                                                                                                    |                                        |
| Link<br>vrtike Autor<br>Jerfasser<br>Jerfasser<br>Jeraser<br>Jerikel Autor<br>Titel<br>Einleit<br>Bild<br>Ingepasste<br>vrtikel Autor<br>Titel<br>Einleit<br>Bild                    | Textanpassungen       Verfügbarkeit         Aufmacher-Daten für Listen                                                                                                    |                                        |
| Link<br>Autor<br>/erfasser<br>user.max<br>E-Mail<br>Autor<br>Intro<br>Titel<br>Einleit<br>Bild<br>Magepasster<br>vrikel Autor<br>Categorien                                          | Textar Der Verfasser, welcher auf der Ausgabe-Seite angezeigt wird. ×         Textarpassungen         Verfügbarkeit         Aufmacher-Daten für Listen         Betra-Informationen für Social Media und SEO         Textanpassunger         Verfügbarkeit                                                                                                    |                                        |
| Link<br>vrtike Autor<br>/erfasser<br>user.max<br>E-Mail<br>E-Mail<br>Intro<br>Titel<br>Einleit<br>Bild<br>Angepasste<br>vrtikel Autor<br>Gategorien                                  | Textanpassungen       Verfügbarkeit         Aufmacher-Daten für Listen         Metra-Informationen für Social Media und SEO         Textanpassungen         Verfügbarkeit                                                                                                    |                                        |
| Link<br>Autor<br>ferfasser<br>user.max<br>E-Mall<br>Fritkel Autor<br>Intro<br>Titel<br>Einleit<br>Bild<br>Autor<br>Categorien<br>Sortier-Ord                                         | Textanpassungen       Verfügbarkeit         Aufmacher-Daten für Listen         Metra-Informationen für Social Media und SEO         Textanpassungen         Verfügbarkeit         Lagt fest ab wann bzw. bis wann dieser inhalt online verfügbark i. ×                                                                                                    |                                        |
| Link<br>Artike Autor<br>Verfasser<br>user.max<br>E-Mail<br>Artikel Autor<br>Angepasste<br>Intro<br>Titel<br>Einleit<br>Bild<br>Angepasste<br>Sortier-Ord<br>Sültigkeitsz             | Textan Der Verfasser, welcher auf der Ausgabe-Seite angezeigt wird. ×         Textanpassungen         Verfügbarteit         Aufmacher-Daten für Listen         Meta-Informationen für Social Media und SEO         Textanpassungen         Verfügbarkeit         Legt fest ab wann bzw. bis wann dieser inhalt online verfügbar ist. ×         zeitrarum                 |                                        |
| Link<br>Artike Autor<br>Verfasser<br>user.max<br>E-Mall<br>Artike Autor<br>Angepasste<br>Intro<br>Titel<br>Einleit<br>Bild<br>Angepasste<br>Sortier-Ord<br>Sortier-Ord               | Extai Der Verfasser, welcher auf der Ausgabe-Seite angezeigt wird. *         Textanpassungen         Verfügbarkeit         Aufmacher-Daten für Listen         Meta-Informationen für Social Media und SEO         Textanpassunger         Verfügbarkeit         Jungszahl         Legt fest ab wann bzw. bis wann dieser inhalt online verfügbar ist. *         zeitraum |                                        |
| Link<br>Autor<br>/erfasser<br>user.max<br>E-Mail<br>E-Mail<br>E-Mail<br>E-Mail<br>Einleit<br>Bild<br>Angepasste<br>Enteit<br>Bild<br>Sortier-Ord<br>Gültigkeitsz<br>Gültig<br>Gültig | Textai Der Verfasser, welcher auf der Ausgabe-Seite angezeigt wird. ×         Textanpassungen         Verfügbarkeit         Aufmacher-Daten für Listen                                                                                                    |                                        |

#### Neuen Artikel in einer Liste anlegen:

- (1) Symbolleiste eines Aufmachers anzeigen
- (2) 🕂 Neu » das Fenster Inhalt anlegen öffnen
- (3) Kopieren oder Neu » Element einfügen Kopieren: neues Element einfügen, wobei alle Feld-Inhalte werden kopiert!
  - Neu: neues Element einfügen – leeres Formular (nur Kategorien der Liste bleiben erhalten!)
- (4) » Formular bearbeiten: siehe B.5

#### Felder in den Reitern:

Erster Reiter, hier: Artikel

Titel =Überschrift

Datum bestimmt die Reihenfolge in der Liste!

Intro, Einleitung und Bild dazu (optional)

Felder im Absatz, ggf. mehrere Absätze mit +

Wenn Aufmacher-Inhalte sowohl im 1. Reiter, als auch in den Textanpassungen enthalten sind, siehe Erläuterung auf Seite D.11!

#### **Reiter Autor**

Verfasser (Pflichtfeld, ein Leerzeichen genügt)

#### **Reiter Textanpassungen**

Ausgefüllte Felder ersetzen in den Aufmachern die korrespondierenden Felder des 1. Reiters!

#### Reiter Verfügbarkeit

Kategorien zur Auswahl der Inhaltstypen, vgl. D.7

Sortier-Ordnungszahl für die Sortierung in der Liste

#### Anzeigezeitraum ändern

#### Gültigkeitszeitraum:

Gültig ab und Gültig bis steuern die Sichtbarkeit des Elementes im öffentlichen Web (online);

Ist im Formular Liste Zeige abgelaufene Dateien ☑ eingestellt (vgl. D.2), werden noch nicht bzw. nicht mehr gültige Elemente schraffiert dargestellt: (Schraffur von links oben nach rechts unten).

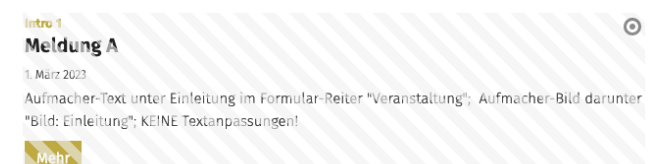

Die Einsortierung in der Liste richtet sich unabhängig davon immer nach dem Inhalt von Datum im 1. Reiter

### Kapitel D.13

### Lockvogel: Formular

Ein Lockvogel (Aufmacher) kann direkt auf eine Seite gesetzt werden oder in einer Liste sein.

Die Wirkung des Links (Button beim Aufmacher) ist unterschiedlich bei Lockvogel und Artikel:

- Der Lockvogel springt direkt zu dem verlinkten Objekt es gibt keine Detailansicht!
  - Beim Artikel ruft der Link die Detailansicht auf (die einen Link zu einem Objekt enthalten kann).
- Im Redaktionsmodus wird bei einem Lockvogel-Aufmacher dieser Indikator angezeigt: 🕗

Damit können in einer Liste mit gemischten Aufmachern die Inhaltstypen unterschieden werden!

#### Formular: Lockvogel

| Lockvogel /erfügbarkeit |                                                 |   |
|-------------------------|-------------------------------------------------|---|
| Intro De                | Titel bzw. die Überschrift für diesen Inhalt.   |   |
| 0                       | In dieses Feld muss ein Wert eingegeben werden. |   |
| Titel                   |                                                 |   |
|                         |                                                 |   |
| Datum                   |                                                 |   |
|                         |                                                 |   |
| Einleitung              |                                                 |   |
|                         |                                                 |   |
|                         |                                                 |   |
| Bild                    |                                                 |   |
| Link                    |                                                 |   |
| Text                    |                                                 |   |
| Ziel                    |                                                 | Ē |
| In neuem Fenster        | öffnen                                          |   |
|                         |                                                 |   |
| Lockvogel Verfügbarkeit |                                                 |   |
| Kategorien              | J                                               |   |
|                         |                                                 |   |
| Gültigkeitszeitraum     |                                                 |   |
| Gültig ab               |                                                 |   |
| Gültig bis              |                                                 |   |
| Sortier-Ordnungszal     | 1                                               |   |
| soraer orunungszar      | *                                               |   |
|                         |                                                 |   |

Zum Reiter Verfügbarkeit siehe D.12.

- Neuen Lockvogel <u>in einer Liste</u> anlegen:
  - (1) Symbolleiste eines Aufmachers zeigen
  - (2) + Neu » das Fenster ,Inhalt anlegen' öffnen
  - Kopieren oder Neu » Element einfügen
     Kopieren: neues Element alle Feld-Inhalte werden kopiert!
     Neu: neues Element Standard-Formular (Kategorien der Liste werden übernommen!)
  - (4) » Formular bearbeiten; (zum Link vgl. C.4)
  - Die Element-Einstellungen sind bei der Liste einheitlich definiert!
- Neuen Lockvogel <u>auf einer Seite</u> anlegen:
  - (1) » Inhaltselement hinzufügen: siehe B.1
  - (2) » Formular bearbeiten
  - (3) S » Element-Einstellungen öffnen
  - (4) » Formatter wählen
  - (5) » Element-Einstellungen bearbeiten
  - (6) OK » Einstellungen speichern

Achtung:zeigt das Link-Ziel auf einen ungültigen Inhalt oder ist keinLink angegeben, wird dieses Lockvogel-Inhaltselement online ausgeblendet!

#### Beispiel auf einer Seite und Element-Einstellungen

| Lockvogel auf einer<br>/.content/decoy-m/de_0000 | Seite<br>36.xml                               |            |
|--------------------------------------------------|-----------------------------------------------|------------|
| Formatter                                        |                                               |            |
| Ausführlicher Lockvogel Au                       | fmacher                                       | Þ          |
| <ul> <li>Einstellungen</li> </ul>                |                                               |            |
| CSS Anpassung                                    | Hintergrund in Hervorhebungs-Farbe (Hellgrau) | •          |
| Layout                                           | Bild, Überschrift, Text                       |            |
| Bildgröße (Desktop)                              | Vorgabe des gewählten Layouts                 | •          |
| Bildgröße (Mobil)                                | Vorgabe des gewählten Layouts                 | •          |
| Aufmacher Textlänge                              | -1                                            |            |
| Überschrift Aufmacher                            | Geringe Wichtigkeit (H3)                      | <i>∎</i> → |
| Datums-Format                                    | 1. Okt 2017 (ohne Zeit)                       | <i>∎</i> → |
| Titel-Anzeige                                    | Intro anzeigen                                | •          |
| Bildformat                                       | Wie im Inhalt eingestellt                     | ) →        |
| Maus-Effekt                                      | Kein Effekt                                   | •          |
| Button-Beschriftung                              |                                               |            |
| Zeige Bild-Copyright                             |                                               |            |

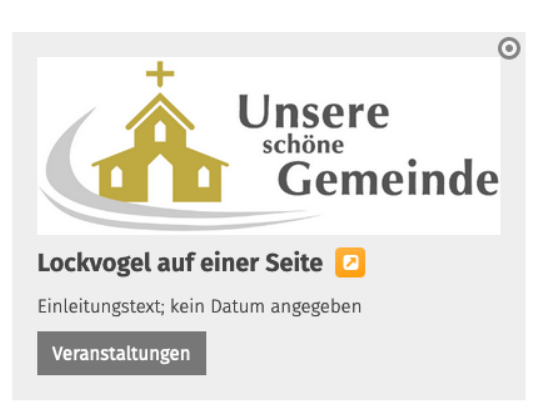

Auf einer Seite kann <u>Datum</u> leer bleiben; das Element wird aber auch in der Liste angezeigt, wenn es nicht ausgefiltert wird!

D 13 14

### Veranstaltung: Formular, Serientermine; Anmeldung/Buchung

Der Termin <u>Von</u> und optional der Termin <u>Bis</u> beziehen sich immer auf die Dauer einer Veranstaltung (*bei Wiederholen nicht auf die Dauer der Serie!*). Bei einer neuen Veranstaltung muss das Datum <u>Von</u> bem Veröffentlichen in der Zukunft liegen!

#### Formular: Veranstaltung

| Neue Veranstaltung (10.                                                                                                    | )2.23)                                                                                                    |                                                            |                   |             |
|----------------------------------------------------------------------------------------------------|----------------------------------------------------------------------------------------------------|------------------------------------------------------------|-------------------|-------------|
| /.content/event-m/ev_00016.xr                                                                                                    | l [de]                                                                                                    |                                                            |                   |             |
| Veranstaltung Ort / Adresse Buch                                                                                                    | barkeit Textanpassungen                                                                                                  | Verfügbarkeit                                              |                   |             |
|                                                                                                    |                                                                                                    |                                                            |                   |             |
| Titel                                                                                                    |                                                                                                    |                                                            |                   |             |
| Neue Veranstaltung                                                                                                    |                                                                                                    |                                                            |                   |             |
| Termine                                                                                                    |                                                                                                    |                                                            |                   |             |
| Von 10.02.2023 17:24                                                                                                    | Bis                                                                                                    |                                                            | Ganztägig Wiederh | blen        |
| Veranstaltungsart oder Num.                                                                                                    | ner                                                                                                    |                                                            |                   |             |
| Durchführung                                                                                                    |                                                                                                    |                                                            |                   |             |
|                                                                                                    |                                                                                                    |                                                            |                   |             |
| Einleitung                                                                                                    |                                                                                                    |                                                            |                   |             |
|                                                                                                    |                                                                                                    |                                                            |                   |             |
| Bild                                                                                                    |                                                                                                    |                                                            |                   | +           |
| Absatz                                                                                                    |                                                                                                    |                                                            |                   | +           |
| Untertiter                                                                                                    |                                                                                                    |                                                            |                   |             |
| Text                                                                                                    |                                                                                                    |                                                            |                   |             |
|                                                                                                    |                                                                                                    |                                                            |                   |             |
|                                                                                                    |                                                                                                    |                                                            |                   |             |
|                                                                                                    |                                                                                                    |                                                            |                   |             |
| Bild                                                                                                    |                                                                                                    |                                                            |                   | +           |
| LINK                                                                                                    |                                                                                                    |                                                            |                   | Ŧ           |
| Veranstaltung Ort / Adresse Buch                                                                                                    | barkeit Textanpassungen                                                                                                  | Verfügbarkeit                                              |                   |             |
| POI Verweis                                                                                                    |                                                                                                    |                                                            |                   | <b>D</b> \$ |
|                                                                                                    |                                                                                                    |                                                            |                   |             |
| Link (Onlineveranstaltung)                                                                                                    |                                                                                                    |                                                            |                   | đ           |
| Link (Onlineveranstaltung)<br>Text                                                                                                    |                                                                                                    |                                                            |                   | *           |
| Link (Onlineveranstaltung)<br>Text<br>Ziel                                                                                                    |                                                                                                    |                                                            |                   | *<br>       |
| Link (Onlineveranstaltung)<br>Text<br>Ziel<br>In neuem Fenster öffnen                                                                                                    |                                                                                                    |                                                            |                   | ,<br>       |
| Link (Onlineveranstaltung)<br>Text<br>Ziel<br>In neuem Fenster öffnen<br>Anmerkung zur Adresse                                                                                                    |                                                                                                    |                                                            |                   | *<br>       |
| Link (Onlineveranstaltung)<br>Text<br>Ziel<br>In neuem Fenster öffnen<br>Anmerkung zur Adresse                                                                                                    |                                                                                                    |                                                            |                   | #           |
| Link (Onlineveranstaltung)<br>Text<br>Ziel<br>In neuem Fenster öffnen<br>Anmerkung zur Adresse<br>Veranstaltung Ort / Adresse Buch                                                                                                    | Correct Textanpassungen                                                                                                  | Verfügbarkeit                                              |                   |             |
| Link (Onlineveranstaltung)<br>Text<br>Ziel<br>In neuem Fenster öffnen<br>Anmerkung zur Adresse<br>Veranstaltung Ort / Adresse<br>Buch<br>Online-Buchung                                                                                                    | C                                                                                                    | Verfügbarkeit                                              |                   | +           |
| Link (Onlineveranstaltung)<br>Text<br>Ziel<br>In neuem Fenster öffnen<br>Anmerkung zur Adresse<br>Veranstaltung    Ort / Adresse    Buch<br>Online-Buchung<br>Veranstaltung    Ort / Adresse    Buch                                                                                                    | Darkelt Textanpassungen                                                                                                  | Verfügbarkeit<br>Verfügbarkeit                             |                   | +           |
| Link (Onlineveranstaltung)<br>Text<br>Ziel<br>In neuem Fenster öffnen<br>Anmerkung zur Adresse<br>Veranstaltung   Ort / Adresse Buch<br>Online-Buchung<br>Veranstaltung   Ort / Adresse   Buch<br>Angepasste Aufmacher-Date                                                                                                    | Darkeit Textanpassungen<br>barkeit Textanpassungen<br>n für Listen                                                       | Verfügbarkeit<br>Verfügbarkeit                             |                   | +           |
| Link (Onlineveranstaltung)<br>Text<br>Ziel<br>In neuem Fenster öffnen<br>Anmerkung zur Adresse<br>Veranstaltung<br>Ort / Adresse Buch<br>Online-Buchung<br>Veranstaltung<br>Ort / Adresse Buch<br>Angepasste Aufmacher-Date<br>Angepasste Meta-Informatio                                                                                                    | Darkeit Textanpassungen<br>barkeit Textanpassungen<br>in für Listen<br>men für Social Media u                            | Verfügbarkeit<br>Verfügbarkeit                             |                   | +           |
| Link (Onlineveranstaltung)<br>Text<br>Ziel<br>In neuem Fenster öffnen<br>Anmerkung zur Adresse<br>Veranstaltung<br>Ort / Adresse<br>Buch<br>Online-Buchung<br>Veranstaltung<br>Ort / Adresse<br>Buch<br>Angepasste Aufmacher-Date<br>Angepasste Meta-Informatio                                                                                                    | Darkeit Textanpassungen<br>h für Listen<br>nen für Social Media u<br>barkeit Textanpassungen                             | Verfügbarkeit<br>Verfügbarkeit<br>Ind SEO<br>Verfügbarkeit |                   | +           |
| Link (Onlineveranstaltung)<br>Text<br>Ziel<br>In neuem Fenster öffnen<br>Anmerkung zur Adresse<br>Veranstaltung Ort / Adresse Buch<br>Online-Buchung<br>Veranstaltung Ort / Adresse Buch<br>Angepasste Aufmacher-Date<br>Angepasste Meta-Informatio<br>Veranstaltung Ort / Adresse Buch<br>Kategorien                                                                                                    | Darkeit Textanpassungen<br>h für Listen<br>nen für Social Media u<br>barkeit Textanpassungen                             | Verfügbarkeit<br>Verfügbarkeit<br>nd SEO<br>Verfügbarkeit  |                   | +           |
| Link (Onlineveranstaltung)<br>Text<br>Ziel<br>In neuem Fenster öffnen<br>Anmerkung zur Adresse<br>Veranstaltung Ort / Adresse Buch<br>Online-Buchung<br>Veranstaltung Ort / Adresse Buch<br>Angepasste Aufmacher-Date<br>Angepasste Meta-Informatio<br>Veranstaltung Ort / Adresse Buch<br>Kategorien                                                                                                    | Darkeit Textanpassungen<br>h für Listen<br>nen für Social Media u<br>barkeit Textanpassungen                             | Verfügbarkeit<br>Verfügbarkeit<br>Ind SEO<br>Verfügbarkeit |                   | +           |
| Link (Onlineveranstaltung)<br>Text<br>Ziel<br>In neuem Fenster öffnen<br>Anmerkung zur Adresse<br>Veranstaltung Ort / Adresse Buch<br>Online-Buchung<br>Veranstaltung Ort / Adresse Buch<br>Angepasste Aufmacher-Date<br>Angepasste Aufmacher-Date<br>Angepasste Meta-Informatio<br>Veranstaltung Ort / Adresse Buch<br>Kategorien<br>Sortier-Ordnungszahl                                                              | Darkeit Textanpassungen<br>barkeit Textanpassungen<br>In für Listen<br>men für Social Media u<br>barkeit Textanpassungen | Verfügbarkeit<br>Verfügbarkeit<br>und SEO<br>Verfügbarkeit |                   | +           |
| Link (Onlineveranstaltung)<br>Text<br>Ziel<br>In neuem Fenster öffnen<br>Anmerkung zur Adresse<br>Veranstaltung Ort / Adresse Buch<br>Online-Buchung<br>Veranstaltung Ort / Adresse Buch<br>Angepasste Aufmacher-Date<br>Angepasste Aufmacher-Date<br>Angepasste Meta-Informatio<br>Veranstaltung Ort / Adresse Buch<br>Kategorien<br>Sortier-Ordnungszahl                                                              | Darkeit Textanpassungen<br>barkeit Textanpassungen<br>in für Listen<br>men für Social Media u<br>barkeit Textanpassungen | Verfügbarkeit<br>Verfügbarkeit<br>und SEO<br>Verfügbarkeit |                   | +           |
| Link (Onlineveranstaltung)<br>Text<br>Ziel<br>In neuem Fenster öffnen<br>Anmerkung zur Adresse<br>Veranstaltung Ort / Adresse Buch<br>Online-Buchung<br>Veranstaltung Ort / Adresse Buch<br>Angepasste Aufmacher-Date<br>Angepasste Aufmacher-Date<br>Angepasste Meta-Informatio<br>Veranstaltung Ort / Adresse Buch<br>Kategorien<br>Sortier-Ordnungszahl<br>Gültigkeltszeitraum                                       | Darkeit Textanpassungen<br>barkeit Textanpassungen<br>in für Listen<br>men für Social Media u<br>barkeit Textanpassungen | Verfugbarkeit<br>Verfugbarkeit<br>Ind SEO<br>Verfugbarkeit |                   | +           |
| Link (Onlineveranstaltung)<br>Text<br>Ziel<br>In neuem Fenster öffnen<br>Anmerkung zur Adresse<br>Veranstaltung Ort / Adresse Buch<br>Online-Buchung<br>Veranstaltung Ort / Adresse Buch<br>Angepasste Aufmacher-Date<br>Angepasste Aufmacher-Date<br>Angepasste Meta-Informatio<br>Veranstaltung Ort / Adresse Buch<br>Kategorien<br>Sortier-Ordnungszahl<br>Gültigkeltszeitraum<br>Detail-Seiten-URL                  | Darkeit Textanpassungen<br>h für Listen<br>nen für Social Media u<br>barkeit Textanpassungen                             | Verfügbarkeit<br>Verfügbarkeit<br>und SEO<br>Verfügbarkeit |                   | +           |
| Link (Onlineveranstaltung)<br>Text<br>Ziel<br>In neuem Fenster öffnen<br>Anmerkung zur Adresse<br>Veranstaltung Ort / Adresse Buch<br>Online-Buchung<br>Veranstaltung Ort / Adresse Buch<br>Angepasste Aufmacher-Date<br>Angepasste Aufmacher-Date<br>Angepasste Meta-Informatio<br>Veranstaltung Ort / Adresse Buch<br>Kategorien<br>Sortier-Ordnungszahl<br>Gültigkeltszeitraum<br>Detail-Seiten-URL<br>Galerie-Titel | Darkeit Textanpassungen<br>h für Listen<br>nen für Social Media u<br>barkeit Textanpassungen                             | Verfügbarkeit<br>Verfügbarkeit<br>Ind SEO                  |                   | +           |
| Link (Onlineveranstaltung)<br>Text<br>Ziel<br>In neuem Fenster öffnen<br>Anmerkung zur Adresse<br>Veranstaltung Ort / Adresse Buch<br>Online-Buchung<br>Veranstaltung Ort / Adresse Buch<br>Angepasste Aufmacher-Date<br>Angepasste Aufmacher-Date<br>Angepasste Meta-Informatio<br>Veranstaltung Ort / Adresse Buch<br>Kategorien<br>Sortier-Ordnungszahl<br>Gültigkeliszeitraum<br>Detail-Seiten-URL<br>Galerie-Titel | Darkelt Textanpassungen<br>h für Listen<br>nen für Social Media u<br>barkelt Textanpassungen                             | Verfügbarkeit<br>Verfügbarkeit<br>Ind SEO                  |                   | +           |

### Abschnitt Serie (Wiederholen)

| Termine<br>Von 10.02.2023 17:24                                                       | Bis Ganztägig 🖉 Wiederholen                                                                        |
|---------------------------------------------------------------------------------------|----------------------------------------------------------------------------------------------------|
| 5 Termine: Erster am Freitag, 10. Februa                                              | r 2023 - Letzter am Freitag, 10. März 2023                                                         |
| <ul> <li>Täglich</li> <li>Wöchentlich</li> <li>Monatlich</li> <li>Jährlich</li> </ul> | Jede/Alle 1 Woche(n) am<br>Montag ○ Dienstag ○ Mittwoch ○ Donnerstag ⊙ Freitag ○ Samstag ○ Sonntag |
| Endet  and And And And And And And And And And A                                      | ) am                                                                                               |
|                                                                                       | Terminübersicht                                                                                    |

#### Veranstaltungen mit Anmeldung (Online-Buchung)

Zum Reiter Buchbarkeit und der Verknüpfung mit einem Webformular zur Anmeldung: siehe H.19, H.20. Die Daten der Anmeldungen können als CSV/Excel-Datei exportiert werden!

#### Bitte beachten:

Alle Schritte und Hinweise zum Formular Anleitung (vgl. Seite D.12 und D.11) gelten für gleichnamige Felder auch hier für das Formular Veranstaltung!

Welche(r) Abschnitt(e) im Reiter Ort/Adresse ausgefüllt sind steuern den optional in der Liste/Detailansicht angezeigten Veranstaltungstyp (siehe Beispiel D.3)

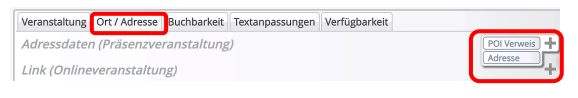

Wiederholen der Termine / Serientermine <u>Wiederholen</u> = ☑ öffnet den Abschnitt Serie. (siehe unten)

Abhängig von dem **Rhythmus** (Täglich, Wöchentlich, Monatlich oder Jährlich) werden daneben passende **Selektionsparameter für die Wiederholung angeboten!** 

Das **Ende** der Wiederholung wird entweder durch eine Anzahl oder ein Enddatum definiert. Terminübersicht öffnet eine chronologische Liste aller in der Serie erzeugten Termine

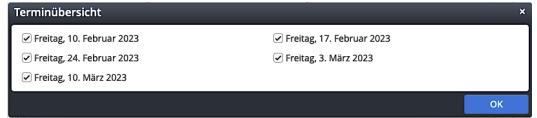

Mit □ können einzelne Termine
 ausgeschlossen werden!
 Mit ☑ kann ein Termin wieder aktiviert werden.
 OK schließt das Fenster

#### Serie bearbeiten

zeigt einen Serientermin an

| Neue Veran       | staltung | 2 | <br><b>İ</b> | 8+ |  |
|------------------|----------|---|--------------|----|--|
| 10.02.2023 17:24 |          |   |              |    |  |
| Mehr             |          |   |              |    |  |

Beim Bearbeiten 🔁 kann angegeben werden, ob nur dieser Termin oder die Serie bearbeitet werden soll.

| Sie bearbeiten einen wiederkehrenden Termin                                                                          |                                 |           |
|----------------------------------------------------------------------------------------------------|---------------------------------|-----------|
| Serie: Neue Veranstaltung (10.02.23 - 10.03.23)<br>/.content/event-m/ev_00016.xml                                    |                                 |           |
| Dieser Termin ist Teil der Serie "Serie: Neue Veranstaltun<br>Möchten Sie nur diesen Termin bearbeiten, oder die gan | g (10.02.23 - 10.0<br>ze Serie? | 3.23)".   |
| <ul> <li>Nur diesen Termin am 10. Februar 2023</li> <li>Die ganze Serie</li> </ul>                                   |                                 |           |
|                                                                                                    | ок                              | Abbrechen |

zeigt an, dass dieser Termin aus der Serie herausgelöst bearbeitet wurde.

### Kapitel D.15

### Stellenausschreibung: Formular und Element-Einstellungen

In diesem Formular können mehrere Abschnitte Stellenbeschreibung aktiviert werden!

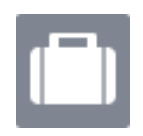

#### Formular: Stellenausschreibung

| job_00002.xml<br>/.content/job_m/job_00002.xml [de]                |   |
|--------------------------------------------------------------------|---|
| Stellenbeschreibung Ort / Adresse Textanpassungen Verfügbarkeit    |   |
| Intro                                                              |   |
|                                                                    |   |
| Titel                                                              |   |
| Neue Stellenausschreibung                                          |   |
| Start-Datum                                                        |   |
| 13.01.2023 15:09                                                   |   |
| Stellennummer oder information                                     | _ |
|                                                                    |   |
| Einleitung                                                         |   |
| Untertitel                                                         |   |
|                                                                    |   |
| Taut                                                               |   |
|                                                                    |   |
|                                                                    |   |
|                                                                    |   |
|                                                                    |   |
| Bild                                                               | + |
| Link                                                               | + |
| Stellenbeschreibung                                                | + |
|                                                                    |   |
| Stellenbeschreibung Ort / Adresse Textanpassungen Verfügbarkeit    |   |
| Adressdaten                                                        | + |
| Anmerkung zur Adresse                                              |   |
|                                                                    |   |
|                                                                    |   |
|                                                                    |   |
| Chellenheeshraikung    Ott / Adverse Tautanansungan Verfürsherkeit |   |
| Angenasste Aufmachar-Daten für Listen                              | + |
| Angenasste Mata Informationen für Social Media und SEO             | 1 |
|                                                                    | 1 |
| zusatzliche Meta-Informationen nur für diesen innaltstyp           | T |
| Stellenbeschreibung Ort / Adresse Textanpassunger Verfügbarkeit    |   |
| Kategorien                                                         |   |
|                                                                    |   |
| Sortier-Ordnungszahl                                               |   |
|                                                                    |   |
| Gültigkeitszeitraum                                                | + |
| Galerie-Titel                                                      |   |
|                                                                    |   |
| -                                                                  |   |

#### **Bitte beachten:**

Alle Schritte und Hinweise zum Formular Artikel (vgl. Seite D.12) gelten für gleichnamige Reiter und Felder auch hier für das Formular Stellenbeschreibung!

#### Abschnitt Stellenbeschreibung

| nreibung | at + III      |
|----------|---------------|
| 1        |               |
|          |               |
|          |               |
|          |               |
|          |               |
|          |               |
|          | +             |
|          | +             |
|          | hreibung<br>/ |

Bei entsprechender Aufteilung können beim Kopieren des Elementtyps einige Abschnitte mit nahezu konstanten Inhalten verwendet oder leicht modifiziert werden.

Das Textfeld kann umfangreich formatiert werden (vgl. C.2).

Anzuhängende Dokumente in PDF-Form können in jedem *Abschnitt* - oder in Abschnitten (ohne Text!) am Ende verlinkt werden.

#### Tipps:

- Stellenausschreibungen haben oft gemeinsame Textabschnitte; für diese wiederkehrenden Texte eignen sich jeweils neue Abschnitte Stellenbeschreibung.
- Den Aufmacher-Text in einer Liste am besten im Reiter Textanpassungen in <u>Einleitung</u> in unter Angepasste Aufmacher-Daten f
  ür Listen eintragen; den Bereich Einleitung leerlassen!
- Bestimmte Stellenausschreibungen wiederholen sich, bzw. werden neu eingestellt mit anderem Datum zur Abgabe der Bewerbung. Hier empfiehlt sich, diese Stellenausschreibung später nicht zu löschen, sondern im Reiter Verfügbarkeit unter Gültigkeitszeitraum in <u>Gültig bis</u> nur die Anzeige zu beenden. So bleibt das Formular mit Inhalt als Element vom Typ Stellenausschreibung erhalten.
- Über <sup>\*</sup> und Q, ≡ und [Bearbeiten] kann das Formular dann überarbeitet werden und nach
   Zurücksetzen von <u>Gültig bis</u> und Setzen eines neuen <u>Datum</u> wieder angezeigt werden!

### FAQ-Eintrag: Formular und Element-Einstellungen

Einstellen eines **FAQ-Eintrags** in einer Liste oder direkt auf der Seite als Detailansicht (vgl. D.13). Im Formular können zu der Frage auch **mehrere** Abschnitte Antwort ausgefüllt werden. Zum Reiter Verfügbarkeit siehe Hinweise auf D.12. Der Reiter Textanpassung hat <u>nur</u> Auswirkung auf SEO!

Liste und Elemente 2

Die Element-Einstellungen zu den Aufmacher-Varianten sind auf D.3 bzw. D.6 beschrieben.

#### Formular: FAQ-Eintrag

| Neuer FAQ-Eintrag     /.content/faq-m/faq.b0001.xml [de] |   |
|----------------------------------------------------------|---|
| Frage / Antwort extanpassungen Verfügbarkeit             |   |
| Frage                                                    |   |
| Neuer FAQ-Eintrag                                        | ] |
| Sortier-Ordnungszahl                                     |   |
| Datum                                                    |   |
| Antwort                                                  | + |
| Untertitel                                               |   |
| Text                                                     |   |
|                                                          |   |
| Bild                                                     | + |
| Link                                                     | + |
| Frage / Antwort Textanpassungen Verfügbarkeit            |   |
| Angepasste Meta-Informationen für Social Media und SEO   | + |
| Frage / Antwort Textanpassunger Verfügbarkeit            |   |
| Kategorien                                               |   |
| Gültigkeitszeitraum                                      | + |
| Galerie-Titel                                            |   |
|                                                          |   |

- Es können mehrere Antworten erstellt werden.
- Antwort(en), die nur aus einem Link bestehen, sollten am Ende der Antworten-Liste stehen!

Diese Links können auch als **Download-Liste** angezeigt werden!

 Ein <u>Bild der ersten Antwort</u> wird im Aufmacher mit Bild und als Key-Visual bei der Detailansicht gezeigt.

> Sortierfolge (aufsteigend) nach <u>Frage</u> oder über <u>Sortier-Ordnungszahl</u>.

> FAQ-Listen zu verschiedenen Themen werden über Kategorien gesteuert!

#### Beispiel Ausführlicher Aufmacher

| FAQ-Liste                                      |  |
|------------------------------------------------|--|
| Frage 1: Thema                                 |  |
| Antwort 1 - Formatierbarer Text zur Antwort 1. |  |
| Mehr                                           |  |
| Frage 2 (Thema)                                |  |
| Antwort a - Formatierbarer Text zur Antwort a  |  |
| Mehr                                           |  |
| Beispiel Detailansicht auf einer Seite         |  |
| Frage 1: Thema                                 |  |

#### Antwort 1

Formatierbarer Text zur Antwort 1.

Dokument 1Dokument 2

#### **Beispiel Akkordeon Aufmacher**

(Mehrer Einträge offen, nur statische Liste!)

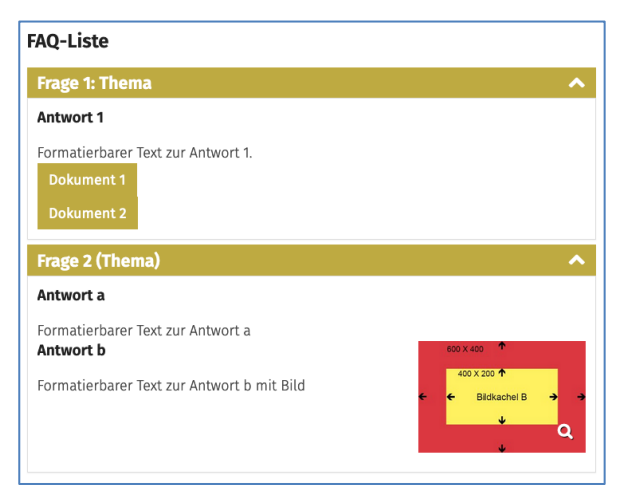

### **Liste und Elemente 2**

### Kapitel D.17

### Medien: Formular für unterschiedliche Medien-Typen

Zum Einstellen eines Mediums in einer Liste oder auf einer Seite, siehe Hinweise: D.12.

Das gilt auch für die Element-Einstellungen entprechend und den Reiter Verfügbarkeit. Das <u>Vorschaubild</u> wird für Aufmacher mit Bild verwendet zusammen mit dem <u>Icon</u>. Der Reiter Textanpassung überschreibt die Texte (aber nicht das Vorschaubild)!

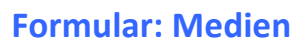

| Neuer Medien-Inhalt /.content/media-m/media_00001.xml [de] |                  |
|------------------------------------------------------------|------------------|
| Mediendaten Textanpassungen Verfügbarkeit                  |                  |
| Intro                                                      |                  |
|                                                            |                  |
| Titel                                                      |                  |
| Neuer Medien-Inhalt                                        |                  |
| Einleitung                                                 |                  |
| Medien-Typ                                                 | YouTube Video    |
| Datum                                                      | SoundCloud Audio |
| Text                                                       | rexider Innait   |
|                                                            |                  |
|                                                            |                  |
| Vorschaubild                                               |                  |
| Copyright                                                  | ~                |
|                                                            |                  |
| Länge / Zusätzlicher Hinweis                               |                  |
|                                                            |                  |
| Mediendaten Textanpassungen Verfügbarkeit                  |                  |
| Angepasste Aufmacher-Daten für Listen                      | +                |
| Angepasste Meta-Informationen für Social Media und SEO     | +                |
| Mediendaten Textanpassungen Verfügbarkeit                  |                  |
| Kategorien                                                 |                  |
|                                                            |                  |
| Sortier-Ordnungszahl                                       |                  |
| Gültickeitszeitraum                                        |                  |
| Galaria-Tital                                              | т                |
| Galerie-riter                                              |                  |
|                                                            |                  |

#### Abschnitterweiterungen: Medien-Typ

Medien aus verschiedenen Quellen können angegeben werden:

- Bei YouTube und SoundCloud über die Eintragung der entsprechenden ID
- Bei MAM Media Asset Management des Erzbistums Köln: Aufruf MAM (
  ) und Wahl aus Dateien und Kollektionen; MAM Benutzer-Login erforderlich! \*)
- Unter Flexibler Inhalt können unterschiedliche Quellen über HTML-Code eingebunden werden, ggf. mit mehr Parametern zum Medium.

### YouTube Video

| ID    |                                        |            |
|-------|----------------------------------------|------------|
| Vorsc | Normale Bildqualität von YouTube laden | •          |
| lcon  | Abspielen / Play (YouTube-Stil)        | <i>(</i> ) |

#### SoundCloud Audio

| SoundCloud | l Audio         |  |
|------------|-----------------|--|
| Track ID   |                 |  |
| lcon       | SoundCloud-Logo |  |

#### MAM Video

| MAM VIGEO                            |     |
|--------------------------------------|-----|
| Video-Daten                          |     |
|                                      |     |
| lcon Abspielen / Play (YouTube-Stil) | Ø > |

## MAM Audio

Flexibler Inhalt

Einbettungscode

Audio...

Icon Abspielen / Play Beispiele und Schritt-für-Schritt Anleitungen zu den verschiedenen Medien-Typen sind ausführlich auf Seite E.8 dargestellt.

E.7 beschreibt die Element-Einstellungen für die Nutzung als Detailansicht auf einer Seite.

\*) Anmeldung über: mam.erzbistum-koeln.de

ļ

1 +

D

17

18

### Gottesdienst: Formular, Serientermine (manuelle Terminpflege)

(nicht für Gottesdienst-Übernahmen aus KaPlan)

Der Termin <u>Von</u> und optional der Termin <u>Bis</u> beziehen sich immer auf die **Dauer des Gottesdienstes** ! Bei Angabe von <u>Wiederholen</u> gelten diese Zeiten und Dauer für **jeden** Termin!

#### Formular: Gottesdienst

| dottesulenst weitere mormationen                                                                                                    | Buchbarkeit Te                                                                                    | xtanpassungen 🛛 🗤                                                                                                    | erfügbarkeit                                                                                                    |              |             |
|----------------------------------------------------------------------------------------------------|---------------------------------------------------------------------------------------------------|----------------------------------------------------------------------------------------------------|----------------------------------------------------------------------------------------------------|--------------|-------------|
| litel                                                                                                    |                                                                                                   |                                                                                                    |                                                                                                    |              |             |
| HI. Messe                                                                                                    |                                                                                                   |                                                                                                    |                                                                                                    |              | <b>(1</b> ) |
| Serienbezeichnung                                                                                                    |                                                                                                   |                                                                                                    |                                                                                                    |              |             |
|                                                                                                    |                                                                                                   |                                                                                                    |                                                                                                    |              |             |
| fermin                                                                                                    | Ric                                                                                               |                                                                                                    | Gapatāgia                                                                                                    | Wiederhelen  |             |
| Ort (verknünfter POI)                                                                                                    | 015                                                                                               |                                                                                                    |                                                                                                    | _ medeniolen |             |
| or (verknapiter ron)                                                                                                    |                                                                                                   |                                                                                                    |                                                                                                    |              |             |
| Ort (direkte Eingabe)                                                                                                    |                                                                                                   |                                                                                                    |                                                                                                    |              |             |
| Name / Bezeichnung                                                                                                    | Kirche ABC                                                                                        |                                                                                                    |                                                                                                    |              | c           |
| Straße                                                                                                    |                                                                                                   |                                                                                                    |                                                                                                    |              |             |
| Envoitarta Adrassa                                                                                                    |                                                                                                   |                                                                                                    |                                                                                                    |              | =           |
| erweiterte Auresse                                                                                                    |                                                                                                   |                                                                                                    |                                                                                                    |              | _           |
| Postleitzahl                                                                                                    |                                                                                                   |                                                                                                    |                                                                                                    |              |             |
| Stadt                                                                                                    |                                                                                                   |                                                                                                    |                                                                                                    |              |             |
| Region                                                                                                    |                                                                                                   |                                                                                                    |                                                                                                    |              |             |
| Land                                                                                                    |                                                                                                   |                                                                                                    |                                                                                                    |              |             |
|                                                                                                    |                                                                                                   |                                                                                                    |                                                                                                    |              |             |
| Zelebrant                                                                                                    | Ducibuliken                                                                                       | xtanpassungen v                                                                                                    | erfügbarkeit                                                                                                    |              |             |
| Zelebrant                                                                                                    |                                                                                                   | xunpassungen (                                                                                                    | erfügbarkeit                                                                                                    |              |             |
| Zelebrant                                                                                                    |                                                                                                   | Kanpassungen K                                                                                                    | erfügbarkeit                                                                                                    |              |             |
| Zelebrant<br>Intention<br>Einleitung                                                                                                    |                                                                                                   | Atanipassungen i                                                                                                    | erfügbarkeit                                                                                                    |              |             |
| Zelebrant<br>Intention<br>Einleltung                                                                                                    |                                                                                                   | Kanpassungen Y                                                                                                    | erfügbarkeit                                                                                                    |              |             |
| Intention                                                                                                    |                                                                                                   | Kanpassungen T                                                                                                    | rfügbarkeit                                                                                                    |              |             |
| Zelebrant<br>Intention<br>Einleitung<br>Bild<br>Absatz                                                                                                    | Buchbarkeit                                                                                       | xtanpassungen 1                                                                                                    | erfügbarkeit                                                                                                    |              |             |
| Zelebrant<br>Intention<br>Einleitung<br>Bild<br>Absatz<br>Sottesdienst <sup>1</sup> Weltere Informationen<br>Dnline-Buchung                                                                                                    | Buchbarkeit                                                                                       | xtanpassungen 1                                                                                                    | erfügbarkeit                                                                                                    |              |             |
| Zelebrant Intention Einleitung Bild Absatz Sottesdienst Weitere Informationen Online-Buchung                                                                                                    | Buchbarkeit                                                                                       | xtanpassungen \                                                                                                    | erfügbarkeit                                                                                                    |              |             |
| Zelebrant Intention Einleitung Bild Absatz Sottesdienst <sup>11</sup> Weitere Informationen Online-Buchung Sottesdienst.11 Weitere Informationen                                                                                                    | Buchbarkeit Tr                                                                                    | xtanpassungen  \<br>xtanpassungen  \<br>xtanpassungee  \                                                                                                    | erfügbarkeit                                                                                                    |              |             |
| Zelebrant Intention Einleitung Bild Absatz Sottesdienst <sup>11</sup> Weitere Informationen Online-Buchung Sottesdienst, 11 Weitere Informationen Angepasste Aufmacher-Daten Angepasste Meta-Informationen                                                                                                    | Buchbarkeit Tr<br>Buchbarkeit Tr<br>für Listen<br>In für Listen                                   | xtanpassungen    \<br>xtanpassungen    \<br>edia und SEO                                                                                                    | erfügbarkeit                                                                                                    |              |             |
| Zelebrant<br>Intention<br>Einleitung<br>Bild<br>Absatz<br>Sottesdienst Weltere Informationen<br>Online-Buchung<br>Sottesdienst Weltere Informationen<br>Angepasste Aufmacher-Daten<br>Angepasste Meta-Informationen                                                                                                    | Buchbarkeit Tr<br>Buchbarkeit Tr<br>Buchbarkeit Tr<br>für Listen<br>nn für Social M               | xtanpassungen    \<br>xtanpassungen    \<br>xtanpassunge                                                                                                    | erfügbarkeit                                                                                                    |              |             |
| Zelebrant Intention Intention Einleitung Bild Absatz Sottesdienst Weltere Informationen Online-Buchung Sottesdienst Weltere Informationen Angepasste Aufmacher-Daten Angepasste Meta-Informationen Sottesdienst Weltere Informationen                                                                                                    | Buchbarkeit Tr<br>Buchbarkeit Tr<br>Buchbarkeit Tr<br><i>für Listen</i><br>nn <i>für Social M</i> | xtanpassungen    \<br>xtanpassungen    \<br>xtanpassungee    \<br>edia und SEO<br>xtanpassungee  \                                                                                                    | erfügbarkeit                                                                                                    |              |             |
| Relebrant Intention Intention Sild Absatz Soldesdienst Weitere Informationen Ingepasste Aufmacher-Daten Ingepasste Meta-Informationen Ingepasste Meta-Informationen Ingegensen Intesdienst Weitere Informationen Integorien                                                                                                    | Buchbarkeit Tr<br>Buchbarkeit Tr<br>Buchbarkeit Tr<br>Social M<br>Buchbarkeit Tr                  | xtanpassungen    \<br>xtanpassungen    \<br>xtanpassungee    \<br>edia und SEO<br>xtanpassungee    \                                                                                                    | erfügbarkeit erfügbarkeit erfügbarkeit erfügbarkeit erfügbarkeit erfügbarkeit erfügbarkeit erfügbarkeit                                                                                                    |              |             |
| Relebrant Intention Intention Sild Absatz Soldesdienst Weitere Informationen Ingepasste Aufmacher-Daten Ingepasste Meta-Informationen Ingepasste Meta-Informationen Ingepasste Meta-Inform | Buchbarkeit Tr<br>Buchbarkeit Tr<br>Buchbarkeit Tr<br>Social M<br>Buchbarkeit Tr                  | xtanpassungen    \<br>xtanpassungen    \<br>xtanpassungee    \<br>edia und SEO<br>xtanpassungen \                                                                                                    | erfügbarkeit erfügbarkeit erfügbarkeit erfügbarkeit erfügbarkeit erfügbarkeit erfügbarkeit erfügbarkeit                                                                                                    |              |             |
| Relebrant Intention Intention Sild Absatz Soldesdienst Weitere Informationen Ingepasste Aufmacher-Daten Ingepasste Meta-Informationen Iategorien Sortier-Ordnungszahl                                                                                                    | Buchbarkeit Tr<br>Buchbarkeit Tr<br>Buchbarkeit Tr<br>Buchbarkeit Tr<br>Buchbarkeit Tr            | xtanpassungen    \<br>xtanpassungen    \<br>xtanpassungee    \<br><i>edia und SEO</i><br>xtanpassungen (                                                                                                    | erfügbarkeit erfügbarkeit erfögbarkeit erfögbarkeit erfög |              |             |
| Zelebrant Intention Intention Einleitung Bild Absatz Sottesdienst Weltere Informationen Online-Buchung Sottesdienst Weltere Informationen Angepasste Aufmacher-Daten Angepasste Meta-Informationen Gategorien Sottesdienst Weltere Informationen Gategorien Sottesdienst Weltere Informationen Gategorien Sottesdienst Weltere Informationen Gategorien Sottesdienst Weltere Informationen Gategorien Sottesdienst Weltere Informationen Gategorien Sottesdienst Weltere Informationen Gategorien Sottesdienst Weltere Informationen Gategorien Sottesdienst Weltere Informationen Gategorien Sottesdienst                                                                                                    | Buchbarkeit Tr<br>Buchbarkeit Tr<br>Buchbarkeit Tr<br>Buchbarkeit Tr<br>Buchbarkeit Tr            | xtanpassungen    \<br>xtanpassungen    \<br>xtanpassunges    \<br><i>edia und SEO</i><br>xtanpassungen (                                                                                                    | erfügbarkeit erfügbarkeit erfügbarkeit erfügbarkeit                                                                                                    |              |             |
| Zelebrant Intention Intention Einleitung Bild Absatz Sottesdienst Weltere Informationen Online-Buchung Sottesdienst Weltere Informationen Categorien Sottesdienst Weltere Informationen Categorien Sottesdienst Weltere Informationen Categorien Sottesdienst Weltere Informationen Categorien Sottesdienst Weltere Informationen Categorien Sottesdienst Weltere Informationen Categorien Sottesdienst Weltere Informationen Categorien Sottesdienst Weltere Informationen Categorien Sottesdienst Weltere Informationen Categorien Sottesdienst Weltere Informationen Categorien Sottesdien Sottesdie | Buchbarkeit Tr<br>Buchbarkeit Tr<br>für Listen<br>en für Social M                                 | xtanpassungen 🛛 xtanpassungen 🕅 vtanpassungen 🖓 vtanpassungen Vtanpassungen Vtanpas | erfügbarkeit erfügbarkeit erfügbarkeit erfügbarkeit                                                                                                    |              |             |

Der Reiter Weitere Informationen ist zusätzlich; Im Reiter Gottesdienst muss ein **Ort** angegeben werden; entweder über direkte Eingabe oder ein POI-Element!

| Termine                                                                               |                                                                                                    |
|---------------------------------------------------------------------------------------|----------------------------------------------------------------------------------------------------|
| Von 22.04.2022 17:00                                                                  | Bis 22.04.2022 19:00 Ganztägig 🕑 Wiederholen                                                         |
| Serie                                                                                 |                                                                                                    |
| 5 Termine: Erster am Mittwoch, 27. Apri                                               | l 2022 - Letzter am Mittwoch, 25. Mai 2022                                                           |
| <ul> <li>Täglich</li> <li>₩öchentlich</li> <li>Monatlich</li> <li>Jährlich</li> </ul> | Jede/Alle 1 Woche(n) am<br>│ Montag │ Dienstag 🖉 Mittwoch │ Donnerstag │ Freitag │ Samstag │ Sonntag |
| Endet Cnach 5 Mal                                                                     | ) am                                                                                                 |
|                                                                                       | Terminübersicht                                                                                      |

#### Bitte beachten:

Alle Schritte und Hinweise zum Formular Veranstaltung (vgl. Seite D.14) gelten gleichbedeutend auch hier für das Formular Gottesdienst!

Bei einem **neu angelegten Gottesdienst** müssen Datum und Uhrzeit in <u>Von</u> beim Veröffentlichen **in der Zukunft** liegen!

#### Wiederholen der Termine / Serientermine

<u>Wiederholen</u> = ☑ öffnet den Abschnitt **Serie**. (siehe unten)

Abhängig von dem **Rhythmus** (Täglich, Wöchentlich, Monatlich oder Jährlich) werden daneben passende **Selektionsparameter für die Wiederholung angeboten!** 

Das **Ende** der Wiederholung wird entweder durch eine Anzahl oder ein Enddatum definiert.

Terminübersicht öffnet eine chronologische Liste aller in der Serie erzeugten Termine

| Terminübersicht          |                        |    |
|--------------------------|------------------------|----|
| Mittwoch, 27. April 2022 | Mittwoch, 4. Mai 2022  |    |
| Mittwoch, 11. Mai 2022   | Mittwoch, 18. Mai 2022 |    |
| Mittwoch, 25. Mai 2022   |                        |    |
|                          |                        | 01 |

Mit 🗆 können **einzelne Termine** ausgeschlossen werden! A

Mit ☑ kann ein Termin wieder aktiviert werden. OK schließt das Fenster

#### Aufmacher bearbeiten

zeigt einen Serientermin an

zeigt an dass dieser Termin aus der Serie gelöst wurde!

Beim Bearbeiten kann angegeben werden, was bearbeitet werden soll; siehe dazu **D.14**!

### **Gottesdienst: Tabellarischer Aufmacher und Element-Einstellungen**

Beim Inhaltstyp Gottesdienst gibt es ergänzend die Aufmacher-Variante: Tabellarisch.

### **Beispiel im Hauptcontainer:**

### **Beispiel in einer Randspalte**

| Gottesdienst           |                                               |         |                                      |          |
|------------------------|-----------------------------------------------|---------|--------------------------------------|----------|
| Sonntag                | 7. Sonntag im Jahreskreis<br>11:00 Kirche ABC | o       | Gottesdienst                         | ٥        |
| <b>20</b><br>Feb. 2022 | Hl. Messe                                     |         | <b>20</b> Feb. 2022                  | Sonntag  |
|                        |                                               |         | 7. Sonntag im Jahreskreis            |          |
|                        |                                               |         | 11:00 Kirche ABC                     | $\odot$  |
|                        | Mittwoch der 5. Woche der Fastenzeit          |         | Hl. Messe                            | -        |
| Mittwoch               | 18:00 Kirche DEF<br>Rosenkranzgebet           | O       |                                      |          |
| 6                      |                                               |         | 6 Apr 2022                           | Mittwoch |
| Apr. 2022              |                                               |         | • Api. 2022                          | Mittwoen |
|                        |                                               |         | Mittwoch der 5. Woche der Fastenzeit |          |
|                        |                                               |         | 18:00 Kirche DEF 🔀                   | $\odot$  |
|                        | Donnerstag der 5. Woche der Fastenzeit        |         | Rosenkranzgebet                      |          |
| Donnerstag             | 10:16 Kirche St. DEF                          | $\odot$ |                                      |          |
| 7                      | HL Messe                                      |         |                                      |          |
| Apr. 2022              | 18:00 Kirche ABC 🔁                            | ۲       |                                      |          |
|                        | Rosenkranzgebet                               |         |                                      |          |
|                        |                                               |         |                                      |          |
|                        |                                               |         |                                      |          |
|                        | 4 2                                           |         |                                      |          |

#### Element-Einstellungen: Tabellarischer Gottesdienst-Aufmacher

| /.content/list-m/list_00009.xm                     | 1                                                                  |   |
|----------------------------------------------------|--------------------------------------------------------------------|---|
| Formatter                                          |                                                                    |   |
| Dynamische Liste                                   |                                                                    | , |
|                                                    | (keine Auswahl)                                                    |   |
| Überschrift Liste                                  | Mittlere Wichtigkeit (L12)                                         |   |
| oberschrift Liste                                  | Mittiere Wichtigkeit (H2)                                          |   |
| Elemente pro Seite                                 | 4                                                                  |   |
| Elemente direkt laden                              |                                                                    |   |
| Nachlade-Verhalten                                 | Anhängen für Bildschirmgröße XS, SM und MD, Blättern für LG und XL | • |
| Position Blätterfunktion                           | Links                                                              | • |
| Beschriftung für "Anhängen"                        |                                                                    |   |
| Layout                                             | Bild links, Überschrift und Text rechts (in eigener Spalte)        | • |
| Überschrift Aufmacher                              | Geringe Wichtigkeit (H3)                                           |   |
| Datums-Format                                      | fmt-SHORT-DAY-TIME                                                 | • |
| Maus-Effekt                                        | Kein Effekt                                                        |   |
| Button-Beschriftung                                |                                                                    |   |
| Zeige Bild-Copyright                               |                                                                    |   |
| <ul> <li>Tabellarischer Gottesdienst Au</li> </ul> | Ifmacher                                                           |   |
| Kalenderblatt                                      | $\checkmark$                                                       |   |
| Direktorium anzeigen                               | Direktorium ohne Farbe und Lesungen anzeigen                       |   |
| Zeige Buchungsstatus                               | Nicht aktiviert                                                    |   |
| Button nur wenn buchbar                            | Q.                                                                 |   |

#### Directorium anzeigen

Direktorium ohne Farbe und Lesungen anzeigen Direktorium mit Farbe aber ohne Lesungen anzeigen Direktorium mit Farbe und Lesungen anzeigen Direktorium ohne Farbe aber mit Lesungen anzeigen Direktorium ohne Farbe aber mit Lesungen anzeigen Direktorium nicht anzeigen